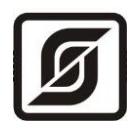

# Стенд

# проверки герметичности

Паспорт

ЕСАН.306556.001ПС

Редакция 01

©МНПП САТУРН, 2020 г.

Настоящий паспорт предназначен для ознакомления с принципом действия, конструкцией и характеристиками стенда проверки герметичности различных газовых установок (плит, варочных панелей и проч.) при серийном производстве. Паспорт одержит указания, необходимые для правильной эксплуатации и текущего ремонта стенда.

## СОДЕРЖАНИЕ

| НАЗНАЧЕНИЕ                                          | 3  |
|-----------------------------------------------------|----|
| ОСНОВНЫЕ ТЕХНИЧЕСКИЕ ХАРАКТЕРИСТИКИ                 | 3  |
| УСТРОЙСТВО И РАБОТА                                 | 4  |
| МАРКИРОВКА И ПЛОМБИРОВАНИЕ                          | 8  |
| УПАКОВКА                                            | 8  |
| КОМПЛЕКТНОСТЬ                                       | 8  |
| УКАЗАНИЯ МЕР БЕЗОПАСНОСТИ                           | 9  |
| МОНТАЖ СТЕНДА                                       | 9  |
| ПОДГОТОВКА СТЕНДА К РАБОТЕ                          | 10 |
| ПОРЯДОК РАБОТЫ                                      | 26 |
| ТЕХНИЧЕСКОЕ ОБСЛУЖИВАНИЕ                            | 40 |
| ОСНОВНЫЕ НЕИСПРАВНОСТИИ И ДЕЙСТВИЯ ПО ИХ УСТРАНЕНИЮ | 42 |
| СВИДЕТЕЛЬСТВО ОБ УПАКОВЫВАНИИ                       | 43 |
| ОТМЕТКА О ПРОДАЖЕ                                   | 43 |
| СВИДЕТЕЛЬСТВО О ПРИЕМКЕ                             | 43 |
| УЧЕТ ТЕХНИЧЕСКОГО ОБСЛУЖИВАНИЯ                      | 43 |
| ГАРАНТИИ ИЗГОТОВИТЕЛЯ                               | 44 |
| СВЕДЕНИЯ О РЕКЛАМАЦИЯХ                              | 44 |
| PEMOHT                                              | 45 |
| ТРАНСПОРТИРОВАНИЕ                                   | 45 |
| ХРАНЕНИЕ                                            | 45 |
|                                                     |    |

## НАЗНАЧЕНИЕ

Стенд проверки герметичности (далее - стенд) предназначен для проверки герметичности различных газовых приборов (плит, варочных панелей и проч.) при выходном контроле при серийном производстве с выдачей результатов контроля на персональный компьютер (ПК) по проводному интерфейсу Ethernet. Стенд состоит из шкафа проверки герметичности, персонального компьютера с установленным программным обеспечением «Стенд ПГ». ПК не входит в комплект поставки и приобретается заказчиком самостоятельно. К одному ПК может быть подключено несколько шкафов стенда.

Внешний вид шкафа проверки герметичности показан на рисунке 1.

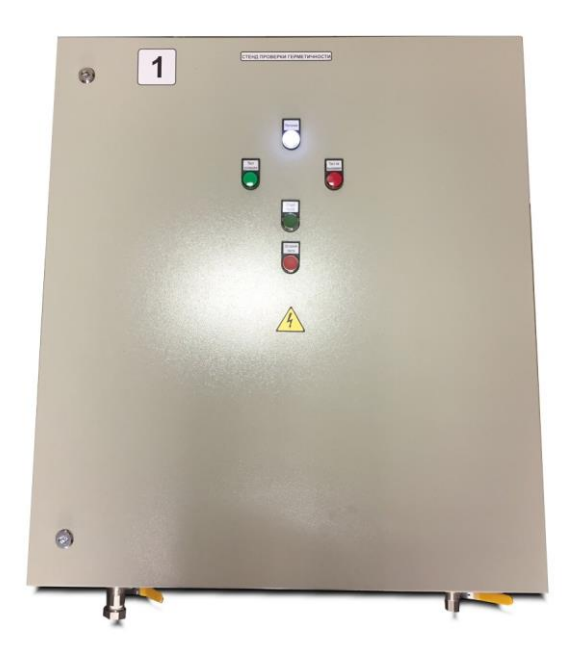

Рисунок 1 – Внешний вид шкафа проверки герметичности

Стенд позволяет автоматизировать процесс измерения физических величин параметров, характеризующих герметичность газовых приборов (давление, время, температура), исключить человеческий фактор и снизить время на операции выходного контроля герметичности.

## ОСНОВНЫЕ ТЕХНИЧЕСКИЕ ХАРАКТЕРИСТИКИ

Основные технические характеристики стенда приведены в таблице 1.

| i womingw i                                                  |                    |
|--------------------------------------------------------------|--------------------|
| Характеристика                                               | Значение           |
| 1. Количество одновременно испытываемых газовых приборов     | 1 шт.              |
| 2. Давление воздуха при проверке герметичности (типовое)     | до 60 кПа (22 кПа) |
| 3. Типовое время проверки на утечку (задается пользователем) | до 30 минут        |

Таблица 1

| 4. Диапазон измерения избыточного давления воздуха             | (0,01 - 63) кПа     |
|----------------------------------------------------------------|---------------------|
| 5. Относительная приведенная погрешность измерения<br>давления | не более 0,06 %     |
| 6. Тип интерфейса связи                                        | Ethernet IEEE 802.3 |
| 7. Рабочий диапазон напряжения питания переменного тока 50 Гц  | (187 - 242) B       |
| 8. Потребляемая электрическая мощность шкафа                   | не более 35 ВА      |
| 9. Габаритные размеры, не более                                | 1100х800х330 мм     |
| 10. Macca                                                      | не более 20 кг      |
| 11. Рабочие условия эксплуатации (шкаф):                       |                     |
| - температура окружающего воздуха                              | +10+45 °C           |
| - относительная влажность окружающего воздуха при 25 °C        | до 80 %             |
| 12. Средний срок службы                                        | 12 лет              |

## УСТРОЙСТВО И РАБОТА

#### Выполняемые функции

Стенд обеспечивает выполнение следующих функций:

- 1) подачу избыточного давления испытательной среды воздуха;
- 2) редуцирование избыточного давления воздуха;
- 3) управления процессом испытания;
- 4) измерения давления и температуры испытательной среды,
- 5) корректировка измеренного значения давления по температуре;
- 6) контроль величины утечек по падению давления воздуха на заданном интервале времени;
- 7) отображение состояния шкафа (подачу питания) и результатов контроля герметичности (тест прошел, тест не прошел) на световых индикаторах;
- 8) графическое представление результатов испытаний, в том числе на экране компьютера;
- 9) настройку допустимых границ контроля параметров (давление, температура) газовых установок;
- 10) запоминание и хранение результатов испытаний с возможностью передачи данных в локальную сеть предприятия;
- 11) создание базы данных испытаний по каждому испытанию.

#### Состав стенда

Стенд состоит из следующих основных элементов:

- шкаф проверки герметичности (можно подключить несколько штук);

- персональный компьютер ПК с установленной программой «Стенд ПГ».

Шкаф проверки герметичности содержит управляющий контроллер САТ-500, нормально-закрытый запорный клапан с электроуправлением, платиновый термопреобразователь сопротивления (датчик температуры), цифровой прецизионный манометр, газовый редуктор, газовый компенсатор, трубопроводы и отсечные вентили.

Персональный компьютер используется для управления и наглядного отображения результатов тестирования газовой установки, документирования, печати отчетов, настройки стенда. ПК подключается к стенду по проводному интерфейсу Ethernet 100 Base-TX.

Стенд может работать без ПК, в этом случае не будут формироваться отчеты о проверках герметичности.

#### Описание работы

Структурная схема стенда показана на рисунке 2.

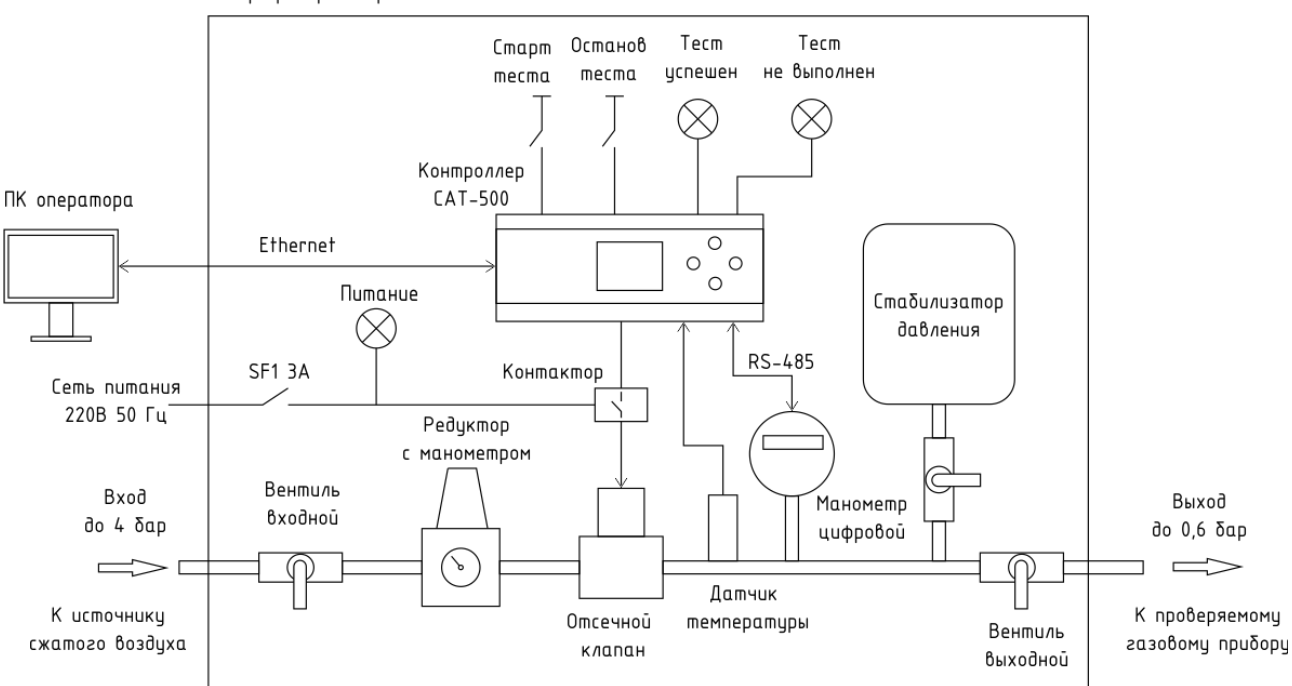

Шкаф проверки герметичности

Рисунок 2 – Структурная схема стенда проверки герметичности

При включении автоматического выключателя «Питание» на вводе шкафа светится индикатор «Питание». Напряжение питания 220 В 50 Гц через автоматический выключатель SF1 подается на контроллер CAT-500 и на магнитный контактор, коммутирующий силовую цепь катушки отсечного клапана.

К дискретным входам контроллера САТ-500 подключены кнопки «Старт теста» и «Останов теста», служащие для управления работой стенда. К аналоговому входу контроллера САТ-500 подключен термопреобразователь сопротивления с характеристикой Рt500, служащий для измерения температуры воздуха в трубопроводе. Измеренное значение температуры служит для коррекции измеренного значения давления при определении утечки. Цифровой прецизионный манометр, служащий для измерения падения избыточного давления в трубопроводе, подключен к контроллеру САТ-500 по цифровому интерфейсу RS-485. К релейным выходам контроллера САТ-500 подключены индикаторные лампы «Тест успешен» и «Тест не выполнен», служащие для отображения результатов теста на герметичность. Также к дискретному выходу контроллера САТ-500 подключен магнитный контактор, служащий для управления отсечным клапаном.

Воздух из магистрали с избыточным давлением до 4 бар подается на входную трубу через входной газовый вентиль, служащий для перекрытия воздуха. Далее, входное давление понижается до рабочих значений при помощи редуктора, ограничивающего скорость роста давления, и отсечного клапана. Вращая ручку редуктора можно установить требуемую скорость роста давления, а клапан закроется, когда давление достигнет рабочего значения, например, 22 кПа. Выходной вентиль служит для проверки стенда на собственную утечку.

Контроллер САТ-500 управляет работой стенда следующим образом. При нажатии на кнопку «Старт теста» открывается отсечной клапан и воздух под избыточным давлением поступает в проверяемый газовый прибор. Выходной вентиль должен быть открыт. Происходит нарастание давления, скорость нарастания задается поворотом пучки редуктора. После достижения избыточного давления требуемого испытательного значения, например, 22 кПа, отсечной клапан закрывается и остается закрытым на все время тестирования. Через заданное время стабилизации давления контроллер фиксирует в памяти значение давления с меткой времени в начале испытания. Затем начинается отсчет интервала выдержки газового прибора под избыточным давлением, например, 30 минут. В течение этого времени мигает индикатор «Тест успешен». Контроллер фиксирует в памяти значения давления, соответствующих началу и концу времени испытаний с учетом поправки на температуру. Если падение давления не превышает заданный порог, например, 100 Па, включает индикатор «Тест успешен». Если падение давления превышает заданный порог, то включается индикатор «Тест не выполнен».

Если произошел отказ датчика температуры или цифрового манометра, то включается мигающий индикатор «Тест не выполнен».

Электрическая принципиальная схема шкафа проверки герметичности приведена в приложении.

#### Описание конструкции стенда

Конструктивно шкаф стенда представляет собой навесной металлический шкаф (рисунок 3). Снизу имеются два газовых вода с вентилями для подключения входной магистрали избыточного давления (не более 4 бар) и для подключения проверяемого газового прибора. Сверху имеется гермовводы для подключения кабеля питания 220 В 50 Гц и интерфейса Ethernet для связи с персональным компьютером.

На дверце корпуса расположены кнопки «Старт теста», «Останов теста» и световые индикаторы «Тест успешен», «Тест не выполнен».

Внутри корпуса расположены редуктор, отческой электроклапан, датчик температуры, цифровой манометр, контроллер САТ-500, магнитный контактор, автоматический выключатель.

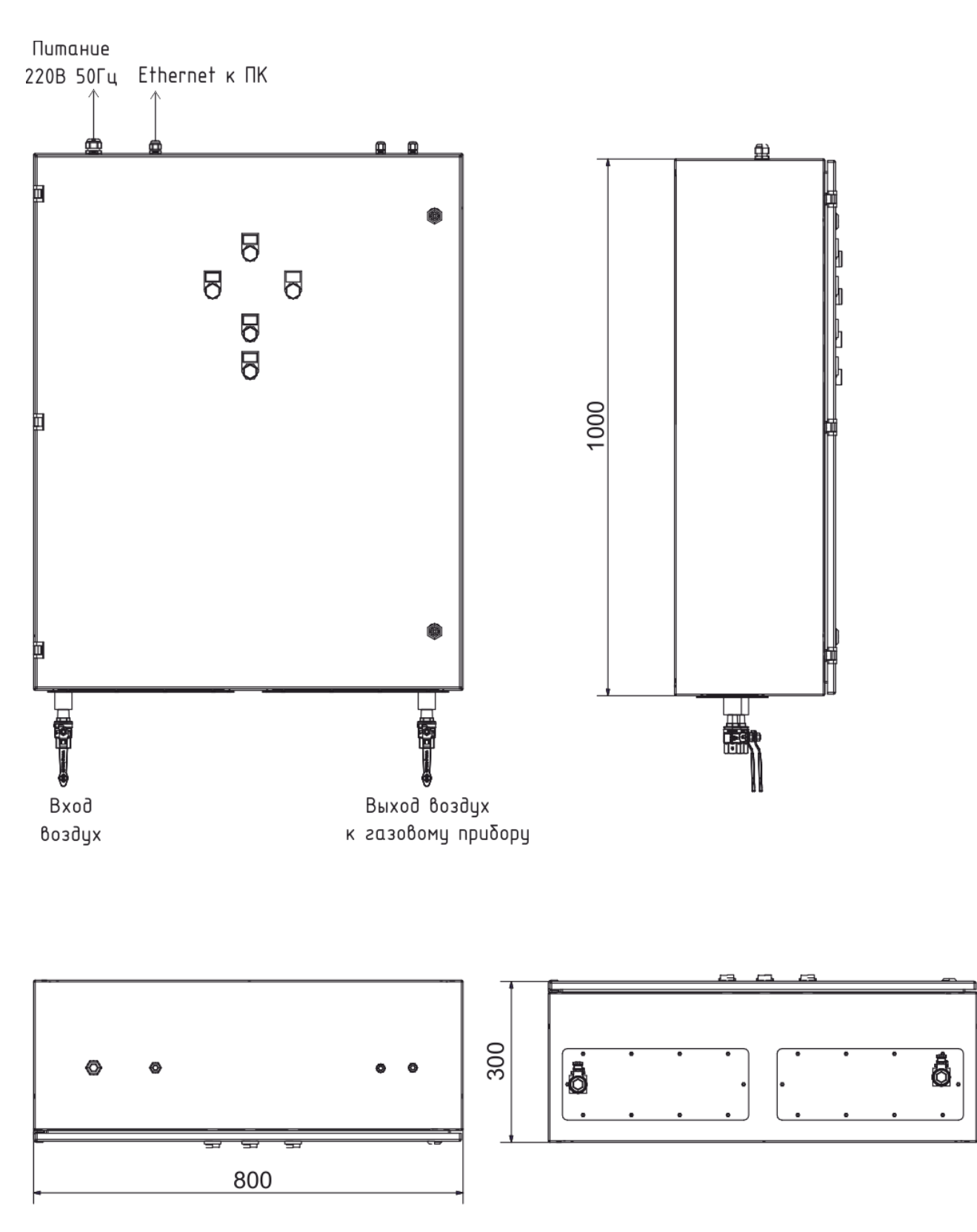

Рисунок 3 – Габаритные размеры шкафа

## МАРКИРОВКА И ПЛОМБИРОВАНИЕ

Маркировка стенда содержит:

- товарный знак;
- условное обозначение;
- заводской номер;
- дата изготовления;
- напряжение питания и потребляемая мощность;
- надписи над разъемами, элементами и индикаторами.

Транспортная маркировка содержит основные, дополнительные, информационные надписи и манипуляционные знаки «Хрупкое, осторожно», «Беречь от влаги», «Штабелирование ограничено». Маркировка транспортной тары производится по ГОСТ 14192.

Корпус шкафа должен быть опломбирован эксплуатирующей организацией после монтажа.

## **УПАКОВКА**

Шкаф и паспорт упакованы в полиэтиленовые пакеты. Для транспортирования шкаф упакован в коробку из гофрированного картона.

#### КОМПЛЕКТНОСТЬ

Комплектность поставки стенда приведена в таблице 2.

Таблица 2

| Наименование                                | Кол. | Примечание           |
|---------------------------------------------|------|----------------------|
| Шкаф проверки герметичности                 | 1    |                      |
| Паспорт ЕСАН.426474.026ПС                   | 1    |                      |
| Программа проверки герметичности «Стенд ПГ» | 1    | на сайте МНПП Сатурн |

## УКАЗАНИЯ МЕР БЕЗОПАСНОСТИ

#### Внимание!

- 1. Внутри шкафа присутствует опасное для жизни напряжение 220В 50 Гц.
- 2. Корпус шкафа должен быть заземлен.
- 3. Не прикасаться к токоведущим частям при подключении стенда к сети питания.
- 4. Не разбирать шкаф под напряжением.
- 5. Использовать стенд только по назначению.
- 6. Подключение и подача избыточного давления более 60 кПа к выходу шкафа стенда приведет к повреждению цифрового манометра.
- 7. Запрещено использовать природный газ в качестве испытательной среды.
- 8. Испытательное давление воздуха на входе стенда не должно превышать 4 бар.

При эксплуатации стенда необходимо руководствоваться следующими документами:

- «Правилами устройства электроустановок» ПУЭ;

- «Межотраслевыми правилами по охране труда (правила безопасности) при эксплуатации электроустановок» ПОТ Р М-016-2001;

- «Правилами технической эксплуатации электроустановок потребителей»;

- действующими на предприятии инструкциями по охране труда, технике безопасности и пожарной безопасности.

К эксплуатации стенда допускаются лица, имеющие необходимую квалификацию, изучившие настоящий паспорт, прошедшие инструктаж по технике безопасности на рабочем месте.

Шкаф стенда следует оберегать от ударов и падений.

После окончания работы следует отключить шкаф от сети питания 220 В, 50 Гц.

#### МОНТАЖ СТЕНДА

Выдержать шкаф в течение 8 ч при температуре (15-25) °С, если транспортирование или хранение осуществлялось при отрицательных температурах.

Распаковать шкаф, снять транспортную упаковку. Проверить комплектность шкафа стенда на соответствие настоящему паспорту. Убедиться в отсутствии механических повреждений корпуса и приборов внутри шкафа, кнопок и индикаторов, проверить наличие маркировки.

Перевести переключатели SF1 в положение «Выключено».

Закрепить шкаф на устойчивой конструкции (стене) при помощи четырех болтов М8.

Подсоединить провод заземления сечением не менее 2,5 мм<sup>2</sup> к шине X4 на монтажной панели шкафа.

Подключить и закрепить в герметичном вводе трехпроводный кабель сети питания 220В типа ВВГ 5х4 (сечением не менее 1,5  $\text{мm}^2$ ) к автоматическому выключателю SF1 (фаза), шине X3 (нейтраль) и шине X4 (защитное заземление PE) (рисунок 4).

Внимание! Подключение кабеля питания производить при снятом напряжении питания.

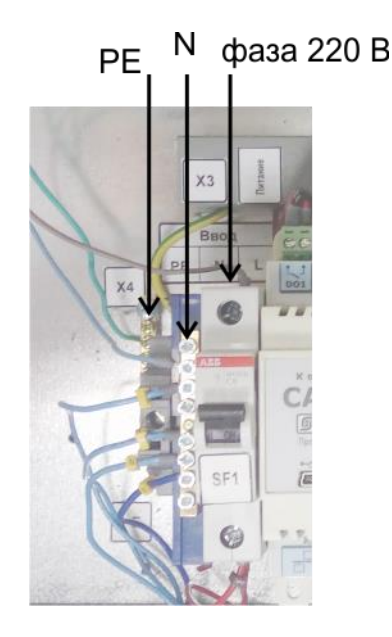

Рисунок 4 – Подключение ввода питания шкафа

Подключить соединитель типа «патч-корд» интерфейса Ethernet к разъему контроллера CAT-500 и к свободному порту интерфейса Ethernet ПК. Если шкафов несколько, то их подключают к свободным портам сетевого коммутатора, все устройства должны быть в одной подсети.

## ПОДГОТОВКА СТЕНДА К РАБОТЕ

Порядок подготовки стена к работе без персонального компьютера.

- 1. Подать напряжение сети питания 220 В 50 Гц на шкаф стенда. Перевести автоматический выключатель SF1 в положение «Включено». Проверить свечение индикатора «Питание» на дверце шкафа. Проверить свечение экрана контроллера САТ-500. Проверить свечение табло цифрового манометра, включение индикатора «кПа».
- 2. Нажать на кнопку «►» контроллера САТ-500 и выйти в меню.

| Меню                 |  |
|----------------------|--|
| 1. Параметры         |  |
| 3. Настройки САТ-500 |  |
|                      |  |
|                      |  |
|                      |  |
|                      |  |

3. Выбрать кнопками «▲», «▼» пункт «Параметры» и нажать «►».

| Параметры                                                                                                    | $\Leftrightarrow$ |
|----------------------------------------------------------------------------------------------------|-------------------|
| 1. Время тестирования                                                                                                    |                   |
| 30 мин<br>2.Проверочное давление                                                                                                    |                   |
| 22 кПа<br>3. Порог исправности                                                                                                    |                   |
| 100 Па<br>1 Дание страние страние страние страние страние страние страние страние страние страние страние страние страние<br>1 дание страние страние страние страние страние страние страние страние страние страние страние страние страние |                   |
| 4. время стаоилизации<br>60 сек                                                                                                    |                   |
| 5. Коррекция по температ.<br>Да                                                                                                    |                   |

4. Выбрать кнопками «▲», «▼» пункт «Время тестирования» и нажать «►».

| Время тестиров. |                   |
|-----------------|-------------------|
|                 | $\Leftrightarrow$ |
| 30 ми           | н                 |
| He coxp.        | Coxp.             |

- 5. Установить значение продолжительности одного теста, например, 30 минут, кнопками «▲» для увеличения значения, «▼» для уменьшения значения и нажать «▶» для сохранения значения.
- 6. Выбрать кнопками «▲», «▼» пункт «Проверочное давление» и нажать «►».

| Проверочн. давл. |        |                   |
|------------------|--------|-------------------|
|                  |        | $\Leftrightarrow$ |
|                  | 22 кПа |                   |
| He coxp.         |        | Coxp.             |

- 7. Установить значение избыточного давления для проверки герметичности, например, 22 кПа, кнопками «▲» для увеличения значения, «▼» для уменьшения значения и нажать «▶» для сохранения значения. Контроллер установит это значение давления при помощи клапана.
- 8. Выбрать кнопками «▲», «▼» пункт «Порог исправности» и нажать «►».

| Порог исправ | н.                |
|--------------|-------------------|
|              | $\Leftrightarrow$ |
| 100 Па       | l                 |
|              |                   |
| He coxp.     | Coxp.             |

- 9. Установить значение допустимого падения избыточного давления за время проверки герметичности, например, 100 Па, кнопками «▲» для увеличения значения, «▼» для уменьшения значения и нажать «►» для сохранения значения. Выбрать кнопками «▲», «▼» пункт «Порог исправности» и нажать «►».
- 10. Выбрать кнопками «▲», «▼» пункт «Время стабилизации» и нажать «►».

| Время стаб | илиз.             |
|------------|-------------------|
|            | $\Leftrightarrow$ |
| 60 c       | ек                |
| He coxp.   | Coxp.             |

- 11. Установить значение продолжительности времени стабилизации избыточного давления в момент начала теста, например, 60 секунд, кнопками «▲» для увеличения значения, «▼» для уменьшения значения и нажать «►» для сохранения значения. После окончания стабилизации контроллер приступит к накоплению значений давления для оценки величины утечки воздуха.
- 12. Выбрать кнопками «▲», «▼» пункт «Коррекция по температуре» и нажать «►».

| Корр. по тем | ип.               |
|--------------|-------------------|
|              | $\Leftrightarrow$ |
| ДА           |                   |
| He coxp.     | Coxp.             |

13. Установить кнопками «▲», «▼» признак ДА для осуществления температурной коррекции значения давления при оценке утечки или НЕТ для отключения коррекции давления.

Порядок подготовки стена к работе с персональным компьютером. В этом случае настройки профиля теста будут записаны в контроллер CAT-500 из настроек программы «PressStend».

1. Загрузить программу «PressStend» по ссылке:

ftp://www.mnppsaturn.ru/public/soft/PressStend/setup.exe

2. Запустить файл setup.exe программы проверки герметичности «PressStend» с компакт-диска, поставляемого со стендом.

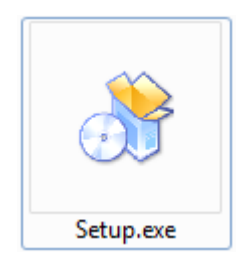

3. Принять условия лицензионного соглашения.

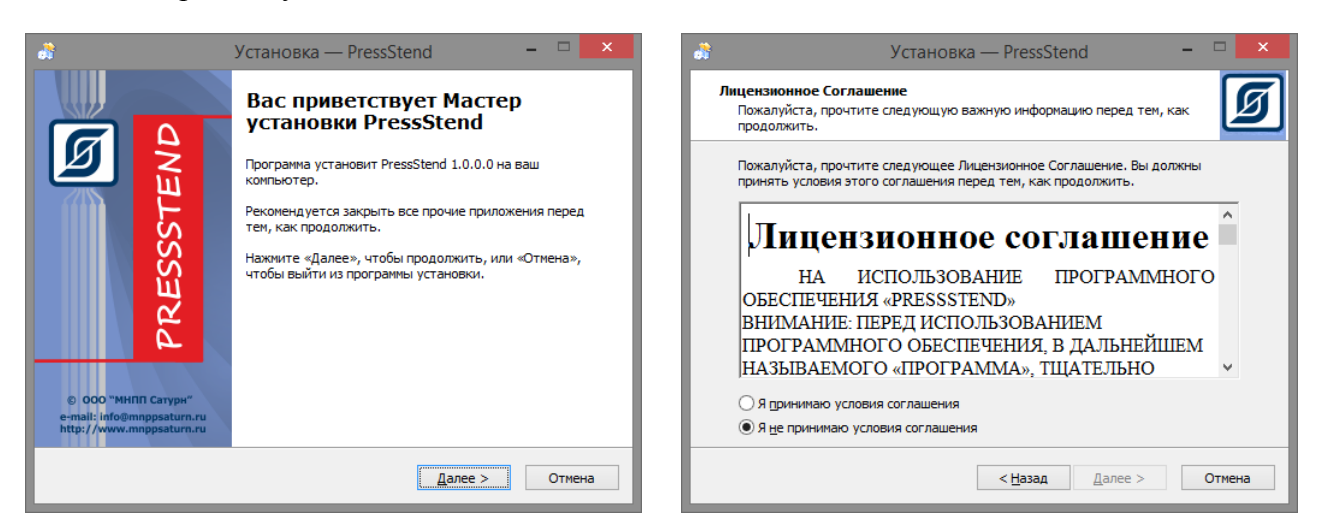

4. Выбрать папку установки программы, и все её компоненты.

| 👌 Установка — PressStend – 🗆 🗙                                                              | 👶 Установка — PressStend – 🗆 🗙                                                                                                    |
|---------------------------------------------------------------------------------------------|----------------------------------------------------------------------------------------------------|
| Выбор папки установки<br>В какую папку вы хотите установить PressStend?                     | Выбор компонентов<br>Какие компоненты должны быть установлены?                                                                                                    |
| Программа установит PressStend в следующую папку.                                           | Выберите компоненты, которые вы хотите установить; снимите флажки с<br>компонентов, устанавливать которые не требуется. Нажмите «Далее», когда<br>вы будете готовы продолжить. |
| Нажмите «Далее», чтобы продолжить. Если вы хотите выбрать другую папку,<br>нажмите «Обзор». | Полная установка 🗸 🗸                                                                                                    |
| C:\Program Files (x86)\PressStend                                                           | Программа PressStend         38,5 M6           Документация         1,4 M6                                                                                                    |
| Требуется как минимум 0,8 Мб свободного дискового пространства.                             | Текущий выбор требует не менее 40,6 Мб на диске.                                                                                                    |
| < <u>Н</u> азад Далее > Отмена                                                              | < <u>Н</u> азад Далее > Отмена                                                                                                    |

5. Выбрать папку установки ярлыка запуска программы, рекомендуется папка по умолчанию, нажать "Установить".

#### ЕСАН.306556.001ПС

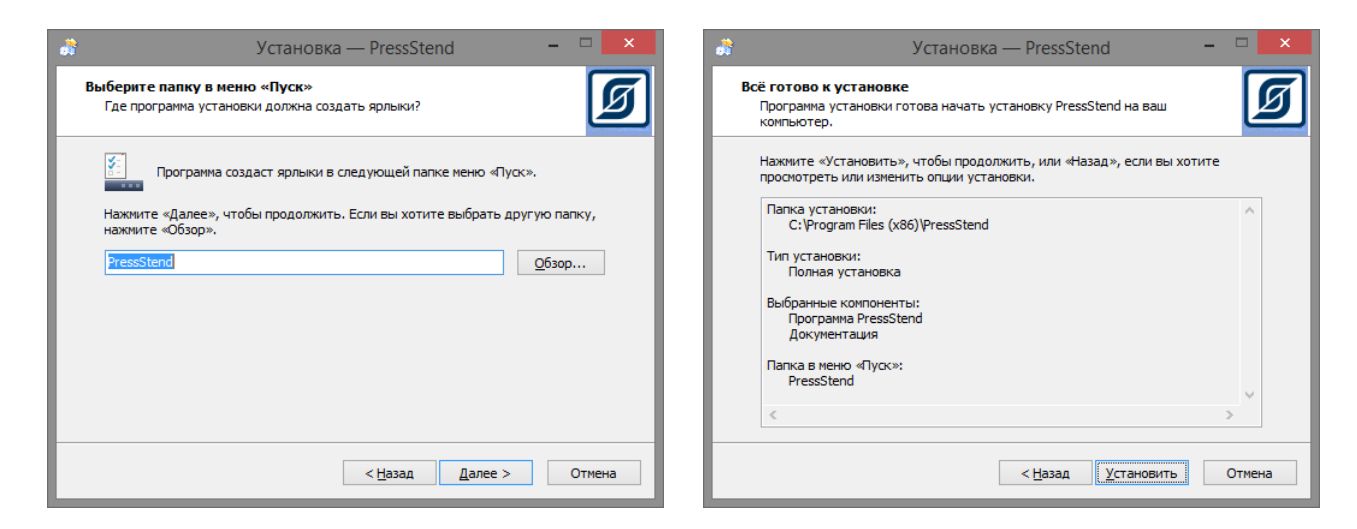

6. Программа будет успешно установлена на персональный компьютер, нажать "Завершить".

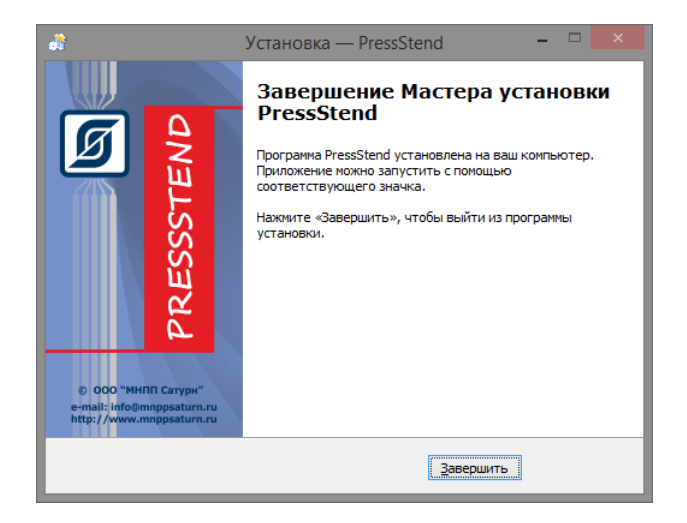

7. После установки программы на рабочем столе ПК появится значок запуска программы «PressStend».

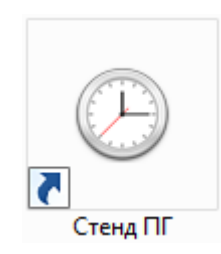

8. Запустить программу "Стенд ПГ", откроется главное окно программы.

| 🕑 Проверка гермет   | ичности        |                 |                     |                         | _ 🗆 | ×  |
|---------------------|----------------|-----------------|---------------------|-------------------------|-----|----|
| Файл Настройки С    | Справка        |                 |                     |                         |     |    |
|                     |                |                 |                     |                         |     |    |
|                     |                |                 |                     |                         |     |    |
|                     |                |                 |                     |                         |     |    |
|                     |                |                 |                     |                         |     |    |
|                     |                |                 |                     |                         |     |    |
|                     |                |                 |                     |                         |     |    |
|                     |                |                 |                     |                         |     |    |
|                     |                |                 |                     |                         |     |    |
|                     |                |                 |                     |                         |     |    |
|                     |                |                 |                     |                         |     |    |
| Параметры окружающ  | цей среды Темп | epatypa: 9.3 °C | Влажность: 3.9%     | Давление: 704 мм рт.ст. |     |    |
| Оборудование: Опрос | 39 Стенд       | ов: 0           | Доступно стендов: 0 | Оператор:               |     | -7 |

9. Открыть окно «Настройки», выбрать пункт «Стенд» и команду «Добавить» для добавления шкафа стенда.

| 🕒 Проверка герметичности |                     |  |   |   |          |  |  |  |
|--------------------------|---------------------|--|---|---|----------|--|--|--|
| Файл                     | Настройки Справка   |  |   |   |          |  |  |  |
|                          | Настройки программы |  |   |   |          |  |  |  |
|                          | Типы проверок       |  |   |   |          |  |  |  |
|                          | Стенды              |  |   |   | Добавить |  |  |  |
|                          |                     |  | _ |   | Удалить  |  |  |  |
|                          |                     |  |   | _ |          |  |  |  |
|                          |                     |  |   |   |          |  |  |  |
|                          |                     |  |   |   |          |  |  |  |

10. Ввести номер стенда по порядку, например, 1, стендов может быть подключено несколько.

| генда        |       |       |
|--------------|-------|-------|
|              |       |       |
|              |       |       |
| $\checkmark$ | ОК    |       |
|              | генда | тенда |

11. Затем ввести параметры подключения к стенду:

**Подсеть** – адрес подсети, к которой подключен шкаф стенда и компьютер оператора с программой «PressStend»;

Адрес – ІР адрес шкафа стенда;

Таймаут – время ожидания ответа от шкафа стенда (по умолчанию 500 мс);

**Протокол** – разрешить запись обмена со стендом в протокол (используется для отладки).

Если IP адрес шкафа стенда известен, например, его можно прочитать на дисплее контроллера САТ-500, то можно просто ввести IP адрес в поле адрес. Есили же IP адрес шкафа стенда неизвестен, то можно выполнить поиск шкафа стенда в локальной сети.

| 🕒 Настройка под             | ключения к стенду               |      |       | × |
|-----------------------------|---------------------------------|------|-------|---|
| Подсеть<br>Адрес<br>Таймаут | 0.0.0.0<br>192.168.1.100<br>500 | ~    | Поиск |   |
|                             | Протокол                        |      |       |   |
|                             | ОК                              | Отме | ана   |   |

12. Для поиска подключенных шкафов стенда нажать на кнопку «Поиск», выбрав используемую подсеть.

| 🕒 По   | иск САТ-500   |        |                   |              |   |                   |                     | ×  |
|--------|---------------|--------|-------------------|--------------|---|-------------------|---------------------|----|
| Файл   | Вид Действи   | ie     |                   |              |   |                   |                     |    |
| Ν      | Тип           | Текст  | MAC               | IP           | ^ | Сеть Наст         | ройки               |    |
| 1      | SAT-500       | CAT500 | 00-04-A3-7C-52-0B | 192.168.1.38 |   | Соторыо из        | стройки             |    |
| 2      | SAT-500       | CAT500 | 00-04-A3-36-BC-E0 | 192.168.1.13 |   | IP адрес:         | 192,168,1,236       |    |
| 3      |               |        |                   |              |   | Macvar            | 255 255 255 0       |    |
| 4      |               |        |                   |              |   | Macka.            | 233.233.233.0       |    |
| 5      |               |        |                   |              |   | шлюз:             | 192.168.1.1         |    |
| 6      |               |        |                   |              |   | DNS cepsep:       | 192.168.1.1         |    |
| 7      |               |        |                   |              |   | Использовать DHCP |                     |    |
| 8      |               |        |                   |              |   |                   | Записать            |    |
| 9      |               |        |                   |              |   |                   |                     |    |
| 10     |               |        |                   |              |   | Текущие с         | етевые настройки    |    |
| 11     |               |        |                   |              |   | Ір адр<br>Мас     | ec: 192.168.1.13    |    |
| 12     |               |        |                   |              |   | Шл                | юз: 192.168.1.1     |    |
| 13     |               |        |                   |              |   | DNS ceps          | ep: 192.168.1.1     |    |
| 14     |               |        |                   |              | ~ | Подключе          | Ho: Full Duplex 100 | MD |
| Инте   | ерфейс поиска |        |                   |              |   |                   |                     |    |
| 192    | 2.168.1.60    | ~      |                   |              |   | ОК                | Отмена              |    |
| Найден | io: 2         |        |                   |              |   |                   |                     |    |

Если нужный контроллер шкафа стенда не нашелся, то можно попробовать выбрать другую подсеть в поле «Выбора интерфейса поиска» ниже списка контроллеров. Выделяем в списке требуемый контроллер САТ-500 щелчком левой кнопки мышки и нажать кнопку «ОК». Адрес контроллера из окна поиска переписан в адрес окна «Настройка подключения к стенду».

13. После добавления шкафа откроется окно со списком шкафов стендов и их текущим состоянием.

| Файл Настрой  | іки Справка   |                      |                  |                 |                                                      |
|---------------|---------------|----------------------|------------------|-----------------|------------------------------------------------------|
|               | Недосту       | /пен                 |                  |                 |                                                      |
| Старт         | Тип проверки  | •                    |                  | P               | Р: -<br>PD: -<br>T: -<br>H: -<br>Время: -<br>P<br>PD |
|               |               |                      | 00:00            |                 |                                                      |
| араметры окру | ожающей среды | Температура: 10,1 °С | Влажность: 4,8 % | Давление: 708 м | м рт. <mark>ст.</mark>                               |

В верхней части панели стенда отображается информационная строка в которой имеется картинка, отражающие состояние стенда, номер стенда, и виде текстовой строки показано состояние стенда. Здесь также отображается специальная панель в которой отображается время выполнения проверки и в правой части серийный номер проверяемого газового прибора. Этот номер надо внести после подключения газового прибора.

В нижней части экрана - две статусные строки. В первой статусной строке показаны параметры окружающей среды. Щелкнув по этой статусной строке можно просмотреть изменение параметров окружающей среды. Параметры окружающей среды измеряются и отображаются, только если подключен специальный датчик системы «Паскаль CT».

Ниже расположена ещё одна статусная строка в которой отображается количество стендов, с которыми работает программа и имя оператора.

14. Выбрать пункт «Настройки» и команду «Настройки программы».

| ⊅айл   | Настройки | Справка                    |   |  |
|--------|-----------|----------------------------|---|--|
| 0      | Настрой   | йки <mark>программы</mark> | 4 |  |
| $\cup$ | Типы пр   | Типы проверок              |   |  |
| -      | Стенд     |                            | • |  |
|        | STI       | ип проверки                |   |  |
|        |           |                            |   |  |

15. На вкладке «Операторы» ввести имена, пароль и права доступа всех сотрудников, работающих со стендом.

**Администратор** - оператор, которому доступны все функции программы. Необходимо установить хотя бы одному оператору права администратора.

**Оператор** - пользователь программы, которому не доступен пункт «Настройка программы».

Добавить - команда добавления нового оператора в список в окне слева;

Изменить - команда изменения свойств выбранного в списке оператора;

Удалить - команда удаления оператора;

**Выполнять авторизацию при запуске программы** - установить признак авторизации при запуске программы.

Если требуется просматривать пароль, то можно установить переключатель Показать.

| Операторы | Подключение      | Датчик Паскаль-СТ     | Проверка | Резервирование | Отчі 🛩 | < | - |
|-----------|------------------|-----------------------|----------|----------------|--------|---|---|
| 🛃 Выпол   | пнять авторизаци | о при запуске програм | имы      |                |        |   |   |
| 1ванов    |                  |                       |          |                |        |   |   |
|           |                  | Имя                   |          |                |        |   |   |
|           |                  | Петров                |          |                |        |   |   |
|           |                  | Пароль                | Показать |                |        |   |   |
|           |                  | ****                  |          |                |        |   |   |
|           |                  |                       |          |                |        |   |   |
|           |                  | Администратор         |          |                |        |   |   |
|           |                  |                       | Изменить |                |        |   |   |
|           |                  |                       | Добавить |                |        |   |   |
|           |                  |                       | Удалить  |                |        |   |   |
|           |                  | Оформление:           |          |                |        |   |   |
|           |                  |                       |          |                |        |   |   |
|           |                  |                       |          |                |        |   |   |
|           |                  |                       |          |                |        |   |   |
|           |                  |                       |          |                |        |   |   |
|           |                  |                       | _        |                |        |   |   |
|           |                  | OK                    | Отмена   | 1              |        |   |   |

16. На вкладке «Подключение» указать адрес сетевого интерфейса шкафов стенда.

| 🕒 Настройки | и программы               |           |          |          |       |        |   | × |
|-------------|---------------------------|-----------|----------|----------|-------|--------|---|---|
| Операторы   | Подключение               | Датчик Па | скаль-СТ | Проверка | Отчёт | Архі 🛩 | ۲ | > |
| Сетевой и   | Сетевой интерфейс стендов |           |          |          |       |        |   |   |
| 192.168     | 192.168.1.60              |           |          |          |       |        |   |   |
|             |                           |           |          |          |       |        |   |   |
|             |                           |           |          |          |       |        |   |   |
|             |                           |           |          |          |       |        |   |   |
|             |                           | 01/       |          | ~        |       |        |   |   |
|             |                           | UK        |          | Отмена   |       |        |   |   |
|             |                           |           |          |          |       |        |   |   |

17. На вкладке «Датчик Паскаль СТ» указать параметры подключения программы (номер Последовательного порта и Адрес датчика) к датчику температуры, влажности и атмосферного давления «Паскаль СТ» для контроля условий тестирования, если этот прибор входит в состав стенда. Для работы датчика требуется переходник из последовательного интерфейса RS-232 в интерфейс RS-485, или переходник ЕТНЕRNET- интерфейс RS-485. Если используется

переходник RS-232 в RS-485, то следует выбрать вкладку «Последовательный порт» и на ней указать нужный СОМ порт. Если используется переходник Ethernet в RS-485, то следует выбрать вкладку «TCP-сервер» и задать IP адрес переходника и номер сетевого порта. В обоих случаях необходимо задать адрес датчика, указанной на лицевой панели самого датчика.

| 🕒 Настройки програм                        | имы                  |                       |     |          |       |        | 1 | × |
|--------------------------------------------|----------------------|-----------------------|-----|----------|-------|--------|---|---|
| Операторы Подкли                           | очение               | Датчик Паскаль        | -CT | Проверка | Отчёт | Архі 🛩 | ۲ | > |
| Последовательны<br>Адрес: 192<br>Порт: 400 | ый порт<br>1.168.1.2 | ТСР сервер<br>00      |     |          |       |        |   |   |
| Адрес датчика                              |                      | Нормальные<br>условия |     |          |       |        |   |   |
| Отладочная инс                             | формаци              | я                     |     |          |       |        |   |   |
|                                            |                      | ОК                    | C   | Отмена   |       |        |   |   |

Нажав на кнопку нормальные условия можно задать диапазоны нормальных значений температуры, влажности и атмосферного давления для помещения, где производится тестирование.

18. На вкладке «Проверка» указать параметры считывания программой информации со стенда, цвета графиков.

**Показывать** - выбрать отображение хода выполнения теста на прогресс-индикаторе: процент выполнения, остаток времени или сколько прошло времени в процессе текущего тестирования;

**Цвета графиков** - выбор набора цветов отображения графиков; для изменения цвета следует щелкнуть по любому цветному прямоугольнику и задать новый цвет, можно воспользоваться готовыми цветовыми наборами - нажать на кнопку «Набор 1» или «Набор 2»;

Показывать на графиках параметры окружающей среды - отображать на графиках значения датчика «Паскаль СТ» вместе с основными параметрами проверки, на графиках отображаются температура и влажность окружающей среды в помещении.

| 🕒 Настройки                                                           | программы   |                                    |                              |                    |       |        | 2 | × |
|-----------------------------------------------------------------------|-------------|------------------------------------|------------------------------|--------------------|-------|--------|---|---|
| Операторы                                                             | Подключение | Датчик Па                          | аскаль-СТ                    | Проверка           | Отчёт | Архі 🛩 | ۲ | > |
| Показывать<br>Процент выполнения<br>Остаток времени<br>Прошло времени |             | Цвета гра<br>Р<br>Р<br>Т<br>Т<br>Ц | фиков<br>порог<br>окр<br>окр | Набор 1<br>Набор 2 |       |        |   |   |
|                                                                       |             |                                    |                              | Рокр               |       |        |   |   |
| Показывать на графиках параметры окружающей среды                     |             |                                    |                              |                    |       |        |   |   |
|                                                                       |             | ОК                                 | (                            | Отмена             |       |        |   |   |

19. После настройки программы следует сохранить все параметры настройки программы в один файл на диске ПК в окне «Настройка программы» на вкладке «Резервирование». Это необходимо для восстановления настроек программы в случае их неквалифицированного изменения или сбоя работы.

**Выполнить резервирование** - записать настройки программы в файл на жесткий диск компьютера. Этот файл можно использовать для переноса программы с одного компьютера на другой.

Восстановить из резервного файла - считать настройки из файла. Установив программу на другом компьютере следует выбрать «Восстановить из резервного файла» и указать файл с настройками.

Открыть папку программы - открыть папку на диске компьютера, где расположены файлы программы.

| 🕒 Настрой | и программы        |                   |          |                |        |   | × |
|-----------|--------------------|-------------------|----------|----------------|--------|---|---|
| Операторы | Подключение        | Датчик Паскаль-СТ | Проверка | Резервирование | Отчі 🛩 | ۲ | > |
|           |                    |                   |          |                |        |   |   |
|           | Выполнить резе     | ервирование       |          |                |        |   |   |
| E         | Зосстановить из ре | езервного файла   |          |                |        |   |   |
|           |                    |                   |          |                |        |   |   |
|           |                    | ROOFDOMMLI (      |          |                |        |   |   |
|           | Открыть папку      | программы         |          |                |        |   |   |
|           |                    |                   |          |                |        |   |   |
|           |                    |                   |          |                |        |   |   |
|           |                    |                   |          |                |        |   |   |
|           |                    |                   |          |                |        |   |   |
|           |                    |                   |          |                |        |   |   |
|           |                    | ОК                | Отмена   | a              |        |   |   |

20. На вкладке «Отчёт» можно редактировать шаблон отчета по испытаниям и шаблон этикетки штрих-кода.

Редактировать шаблон отчета - перейти в реактор для изменения формы отчета;

Восстановить шаблон отчета - восстановить исходную (типовую) форму отчета.

Имеется возможность, при подключении соответствующего принтера, формирование этикетки со штрих-кодом, содержащим, например, заводской номер и дату выпуска.

**Редактировать шаблон штрих-кода** - перейти в реактор для изменения формы этикетки со штрих-кодом;

Восстановить шаблон штрих-кода - восстановить исходную (типовую) форму этикетки со штрих-кодом.

| Операторы | Подключение       | Датчик Паскаль-СТ   | Проверка | Резервирование    | Отчі 🗸 | < | ) |
|-----------|-------------------|---------------------|----------|-------------------|--------|---|---|
| Шаблон    | отчёта            |                     |          | Качество графиков |        |   |   |
|           | Редактиров        | зать шаблон отчёта  |          | Для просмотра     |        |   |   |
|           | Восстанов         | ить шаблон отчёта   |          | 🔵 Для печати      |        |   |   |
| Шаблон    | этикетки штрих-ко | ода                 |          |                   |        |   |   |
|           | Редактироват      | ь шаблон штрих-кода |          |                   |        |   |   |
|           | Восстановить      | ь шаблон штрих-кода |          | Диалог выоора о   | тчета  |   |   |
|           |                   |                     |          |                   |        |   |   |
|           |                   | ок                  | Отмен    | ia                |        |   |   |

#### Пример типового шаблона отчета - протокола проверки герметичности.

|            | Прото                         | кол пров                             | ерки герметичност       | и        |  |  |  |
|------------|-------------------------------|--------------------------------------|-------------------------|----------|--|--|--|
|            | Название организации:         | "Пишевые технологии"                 |                         |          |  |  |  |
| ищевые     | Серийный номер: 1234567890    | Тип:                                 | -                       | Стенд: - |  |  |  |
| Мелнологии |                               | Дата:                                | -                       | Время: - |  |  |  |
|            |                               |                                      | Оператор:               | -        |  |  |  |
|            | Параметры окружающей среды:   | · ·                                  | · · · ·                 | -        |  |  |  |
|            |                               | Резуль                               | тат проверки            |          |  |  |  |
|            |                               |                                      | Рабоче е да вление:     | _        |  |  |  |
|            | Длительность проверки:        | <u> </u>                             |                         |          |  |  |  |
|            | Допустимое снижение давления: |                                      |                         |          |  |  |  |
|            |                               | Зафиксированное снижение давления: - |                         |          |  |  |  |
|            |                               | c                                    |                         | ÷        |  |  |  |
|            |                               | Зак                                  | лючение                 |          |  |  |  |
|            | Холодильна                    | ая устаное                           | зка пригодна к эксплуат | ации     |  |  |  |
|            |                               |                                      |                         |          |  |  |  |
|            |                               | П                                    | одпись оператора        | -        |  |  |  |
|            |                               | L                                    |                         |          |  |  |  |

21. На вкладке «Архив» задаются настройки, связанные с архивом проверок.

Показывать окно Архив при запуске - при старте программы открывается дополнительное окно просмотра архива проверок газовых приборов на стенде.

Не помещать в архив ошибочные проверки - если данный переключатель установлен, то архив будет содержать только успешные проверки.

**Не помещать в архив проверки длительностью менее** – проверки длительностью менее заданного интервала времени не будут помещаться в архив.

Все проведенные проверки сохраняются в виде файлов в основной папке архива, которую можно открыть, нажав на кнопку в верхней части панели.

В окне архив можно просматривать и дополнительные папки архивов, например, загруженные с другого компьютера. Эти папки необходимо добавить в список «Дополнительные папки архивов». Для этого используется контекстное меню списка. Выбрав пункт «Добавить» можно добавить папку. Выбрать пункт «Удалить», можно удалить выбранную папку на вкладке.

| 🕒 Настройки | и программы     |                        |           |       |       |         |   | × |
|-------------|-----------------|------------------------|-----------|-------|-------|---------|---|---|
| Операторы   | Подключение     | Датчик Паскаль-СТ      | Проверка  | Отчёт | Архив | Резер 🗸 | ۲ | > |
|             |                 |                        |           |       |       |         |   |   |
| C           | Открыть основну | ю папку архива         |           |       |       |         |   |   |
|             |                 |                        |           |       |       |         |   |   |
| Дополн      | ительные пап    | ки архивов             |           |       |       |         |   |   |
|             |                 |                        |           |       |       |         |   |   |
|             |                 |                        |           |       |       |         |   |   |
|             |                 |                        |           |       |       |         |   |   |
|             |                 |                        |           |       |       |         |   |   |
|             |                 |                        |           |       |       |         |   |   |
|             |                 |                        |           |       |       |         |   |   |
|             |                 |                        |           |       |       |         |   |   |
| 🗌 Показ     | ывать окно "Арх | ив" при запуске програ | ммы       |       |       |         |   |   |
| 🗌 Не по     | мещать в архив  | ошибочные проверки     |           |       |       |         |   |   |
| Hein        | омещать в архив | з проверки длительност | гью менее | 30    | сек   |         |   |   |
|             |                 |                        |           |       |       |         |   |   |
|             |                 | ОК                     | Отмена    | Э     |       |         |   |   |
|             |                 |                        |           |       |       |         |   |   |

22. На вкладке оформления можно изменить внешний вид программы.

| 🕒 Настройки програ                     | ммы          |           |           |                                   |                |     |     | 2 | × |
|----------------------------------------|--------------|-----------|-----------|-----------------------------------|----------------|-----|-----|---|---|
| Датчик Паскаль-СТ                      | Проверка     | Отчёт     | Архив     | Резервирование                    | Оформление     |     | ~ ( | : | > |
| Elucat Militar (                       |              |           |           |                                   |                |     |     |   |   |
| Fluent vvnite (                        | внутреннии)  |           |           |                                   | •              |     |     |   |   |
| Использова                             | ать темы офо | рмления   |           |                                   |                |     |     |   |   |
| - Видеоэффект                          | гы тем оформ | ления     |           |                                   |                |     |     |   |   |
| 🔽 Анил                                 | иация        |           |           |                                   |                |     |     |   |   |
| 🗹 Разм                                 | иытие        |           |           |                                   |                |     |     |   |   |
| 🗹 Плак                                 | ия           |           |           |                                   |                |     |     |   |   |
| 🔽 Крае                                 | вые эффекть  | d         |           |                                   |                |     |     |   |   |
| Изменение размеров всех элементов окон |              |           |           |                                   |                |     |     |   |   |
| Внимание! Нас                          | стройки данн | ой вкладі | ки примен | няются сразу <mark>(</mark> до на | жатия кнопки C | )К) |     |   |   |
|                                        |              |           |           |                                   |                |     |     |   |   |
|                                        |              | ОК        |           | Отмена                            |                |     |     |   |   |
|                                        |              |           |           |                                   |                |     |     |   |   |

23. Прежде чем начать проверку необходимо создать профили или типы проверок, то есть наборы параметров, по которым будет выполняться тестирование. Выбрать пункт «Настройки» и команду «Типы проверок».

| Файл | Настройки | Справка       |
|------|-----------|---------------|
| 0    | Настрой   | іки программы |
|      | Типы пр   | оверок        |
| -    | Стенд     |               |
|      | 5         | ип проверки   |
|      |           |               |

24. Создать профиль теста. Этот профиль будет записан в контроллер САТ-500 шкафа стенда.

Редактор проверки - ввести название теста;

Рабочее давление проверки - указать рабочее давление во время проверки в Па;

Допустимое падение давления - указать допустимое падение давления за время теста в Па;

Длительность проверки - указать длительность теста в минутах;

Длительность стабилизации - указать длительность стабилизации давления в секундах для завершения переходных процессов перед началом теста.

| 🕒 Типы проверок             |                                     | _ 🗆 × |
|-----------------------------|-------------------------------------|-------|
| Типы проверок<br>1 Стандарт | Редактор проверки Стандарт          |       |
|                             | Рабочее давление проверки [кПа]:    | 22000 |
|                             | Допустимое падение давления [Па]:   | 50    |
| Добавить                    | Длительность проверки [минут]:      | 1800  |
| Удалить                     | Длительность стабилизации [секунд]: | 20    |
|                             |                                     |       |

Добавить - команда добавления нового профиля теста в список в левой части экрана;

Удалить - удалить выбранный профиль теста из списка.

## ПОРЯДОК РАБОТЫ

После настройки параметров стенда можно приступить к тестированию газовых приборов.

Внимание! Давление в рабочей области напрямую связано с температурой. Рекомендуется проводить проверки в помещении с поддержанием постоянной температуры окружающего воздуха. Не рекомендуется по время испытаний прикасаться к элементам стенда, вызывая их дополнительный нагрев. Проверяемые газовые приборы должны быть выдержаны в условиях проверки не менее нескольких часов, если они хранились в других условиях, например, при отрицательных температурах.

Шкаф стенда может работать автономно без компьютера, но в этом случае не будет формироваться отчет с результатами проверок и архивы проверок.

Подать напряжение сети питания 220 В 50 Гц на шкаф стенда. Перевести автоматический выключатель SF1 в положение «Включено». Проверить свечение индикатора «Питание» на дверце шкафа. Проверить свечение экрана контроллера САТ-500. Проверить свечение табло цифрового манометра, включение индикатора «кПа».

Перекрыть входной вентиль и подсоединить к входному газовому вводу шкафа стенда магистраль со сжатым воздухом и избыточным давлением не более 4 бар.

Перекрыть выходной вентиль шкафа стенда. К выходу стенда подсоединить проверяемую газовую установку, у которой все органы регулировки газа должны быть в закрытом положении.

Установленный внутри расширительный бачок с запорным вентилем в процессе проверки герметичности не используется. Этот бак используется только при настройке стенда. Поэтому при проверке герметичности вентиль бака должен быть закрыт.

#### Внимание! Запрещается подавать избыточное давление на выход шкафа стена более 60 кПа. При несоблюдении этого условия возможен выход из строя цифрового манометра.

Ручку редуктора шкафа стенда повернуть в закрытое положение.

Открыть входной вентиль шкафа стенда.

Вращая ручку редуктора шкафа стенда установить по манометру избыточное давление в рабочем диапазоне, но не более 60 кПа.

Открыть выходной вентиль шкафа стенда.

В исходном состоянии индикаторы «Тест успешен» и «Тест не выполнен» погашены.

#### Тестирование без компьютера

Нажать на кнопку «Старт теста» на дверце шкафа стенда. Начнется процесс автоматической проверки газового прибора на герметичность. Откроется клапан и давление на входе газового прибора будет возрастать до рабочего значения, заданного в настройках контроллера САТ-500. При достижении рабочего давления клапан перекроет выход редуктора. Через заданный интервал стабилизации, заданный в настройках контроллера САТ-500, начнется интервал контроля утечки давления. На экране контроллера будут отображаться текущие измеренные значения давления **Р** и температуры **Т**, рабочее давление на начало испытаний, допустимое давление в конце испытаний, время от начала теста, а также график изменения давления во времени.

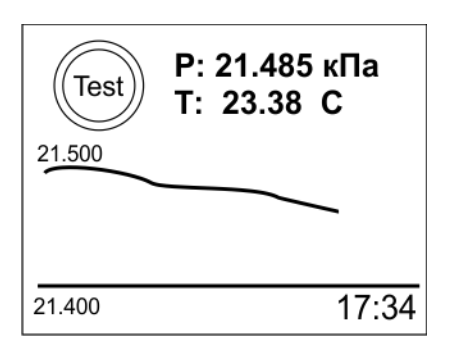

Режим работы контроллера отображается следующим образом:

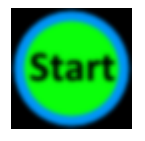

- начало теста, идет повышение давления, открыт клапан

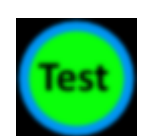

- идет тест, клапан закрыт, мигает индикатор «Тест успешен»

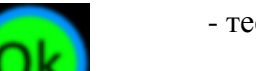

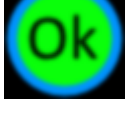

- тест прошел успешно, горит индикатор «Тест успешен»

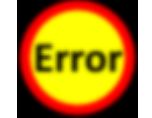

- тест не прошел (превышена утечка давления), горит индикатор «Тест не выполнен»

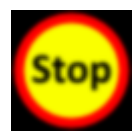

- тест прерван вручную, нажата кнопка «Останов теста»

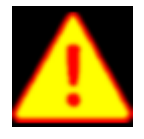

- отказ датчика давления или цифрового манометра, мигает индикатор «Тест не выполнен»

Тест можно прервать в любой момент времени, нажав на кнопку «Останов теста» на дверце шкафа.

Если тест успешно пройден, т.е. утечка давления не превысила заданный предел, то непрерывно светится индикатор «Тест успешен» на дверце шкафа.

Если тест не пройден, т.е. утечка давления превысила заданный предел, то непрерывно светится индикатор «Тест не выполнен» на дверце шкафа.

Если произошел отказ датчика давления или цифрового манометра, то мигает индикатор «Тест не выполнен».

Результаты теста сохраняются в электронном журнале контроллера САТ-500. Для просмотра журнала выбрать пункт «Журнал событий».

| Меню                                                       | $\Leftrightarrow$ |
|------------------------------------------------------------|-------------------|
| 1. Параметры<br>2. Журналы событий<br>3. Настройки САТ-500 |                   |
|                                                            |                   |

Затем выбрать пункт «Все события»

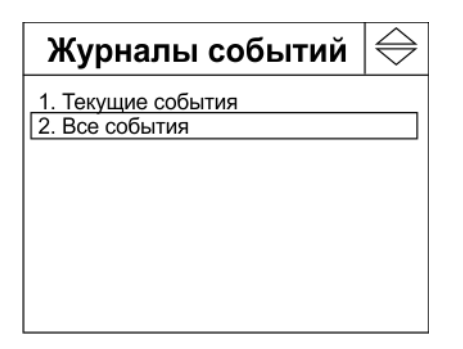

В журнале отображаются дата и время результатов тестирования и отказа датчиков давления и температуры шкафа.

| Все события                                                                                                    | $\Leftrightarrow$ |
|----------------------------------------------------------------------------------------------------|-------------------|
| 25.04 14:35 Р норма<br>25.04 14:41 Тест прошел<br>25.04 15:24 Тест прошел<br>25.04 16:02 Тест прошел<br>25.04 17:15 Р отказ |                   |

Тестирование с использованием компьютера и программы «PressStend»

В исходном состоянии шкаф стенда находится в режиме подготовки к проверке.

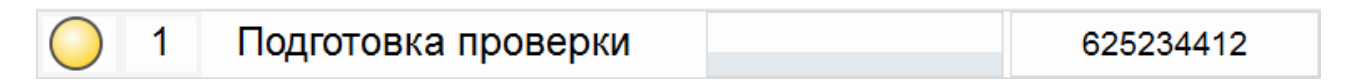

При работе стенда под управлением программы «PressStend» необходимо вначале ввести заводской номер проверяемого газового прибора (в правом верхнем углу).

| 🕡 Серийный номе | p                   | × |
|-----------------|---------------------|---|
| Введите серийн  | ный номер установки |   |
| 625234412       |                     |   |
|                 |                     |   |
|                 | 📀 ок                |   |

Затем выбрать Тип проверки и нажать на кнопку «Старт» для запуска теста.

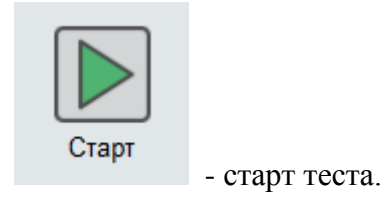

| 🕒 Проверка г                 | ерметичности             |                          |                                                                                                    |            |        |       |          |               | _ 🗆 ×                                                                                 |
|------------------------------|--------------------------|--------------------------|----------------------------------------------------------------------------------------------------|------------|--------|-------|----------|---------------|---------------------------------------------------------------------------------------|
| <u>Ф</u> айл <u>Н</u> астрой | іки <u>С</u> правка      |                          |                                                                                                    |            |        |       |          |               |                                                                                       |
| 0 1                          | Подготов                 | зка пров                 | верки                                                                                                    |            |        |       |          | 62            | 5234412                                                                               |
| Старт                        | Тип проверки<br>Стандарт | ~                        | 22 000<br>21 999,995<br>21 999,985<br>21 999,985<br>21 999,985<br>21 999,975<br>21 999,975<br>21 999,965<br>21 999,965<br>21 999,955 | :00 00:00  | 00:00  | 00:00 | 00:00    | P<br>T<br>00: | Р: 22.250 кПа<br>Т: 20.84 °С<br>Те: 19,8 °С<br>Н: 20,0 %<br>Время: 00:00<br>Р<br>Т ── |
| Подключение С                | Ж                        | 192.168.1.13             | :502                                                                                                    | Опросов: 2 | 37     |       |          |               |                                                                                       |
| Параметры окр<br>Стендов: 1  | ужающей среды            | Температура<br>Оператор: | a: 19,8 °C                                                                                                    | Влажность: | 20,0 % | Дав   | ление: 7 | '24 мм рт     | г.ст.                                                                                 |

Начнется тестирование газового прибора. На этом этапе создаётся необходимое давление в рабочей области. Для этого открывается электромагнитный впускной клапан до появления заданного давления. После закрытия клапана выполняется указанное время выдержки (параметр стабилизация) для завершения переходных процессов и, далее, запускается собственно сам процесс тестирования.

| 🕒 Проверка гері                | метичности                 |                                    |                   |                         |        | - 🗆 ×                                                                  |
|--------------------------------|----------------------------|------------------------------------|-------------------|-------------------------|--------|------------------------------------------------------------------------|
| <u>Ф</u> айл <u>Н</u> астройки | <u>С</u> правка            |                                    |                   |                         |        |                                                                        |
| 1                              | Проверк                    | аНорма                             |                   | 00:18                   |        |                                                                        |
| Стоп                           | 22,2<br>22<br>21,8<br>21,6 |                                    |                   |                         | P<br>T | Р: 22.250 кПа<br>Т: 20.89 °С<br>Те: 5,0 °С<br>Н: 1,1 %<br>Время: 00:42 |
| Стандарт                       | 21,4<br>21,2<br>21         |                                    | 00.25 00.30 00.35 | 00:40 00:45 00:50 00:5  | 5 01:  | P <b>—</b><br>T <b>—</b>                                               |
| Подключение ОК                 |                            | 192.168.1.13:502                   | Опросов: 93       |                         | ,      |                                                                        |
| Параметры окружа<br>Стендов: 1 | ающей среды                | Температура: 5,0 °C 📕<br>Оператор: | Влажность: 1,1 %  | Давление: 701 мм рт.ст. |        | 2                                                                      |

Текст «Проверка Норма» обозначает, что падение давления не превышает допустимого порога.

| 1   | ПроверкаНорма | 00:18 |  |
|-----|---------------|-------|--|
| · · |               |       |  |

В правой части показывается время, оставшееся до конца проверки и прогрессиндикатор отображающий ход теста.

Ещё в правой части отображается серийный номер проверяемой установки.

В левой части панели вместо кнопки «Старт» теперь отображается кнопка «Стоп», нажав на которую можно прервать процесс тестирования.

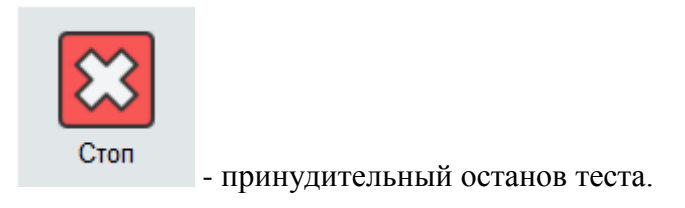

Также проверку можно прервать, нажав на кнопку «Останов теста» на лицевой панели шкафа стенда.

На графике отображается избыточное давление и температура воздуха в рабочей зоне.

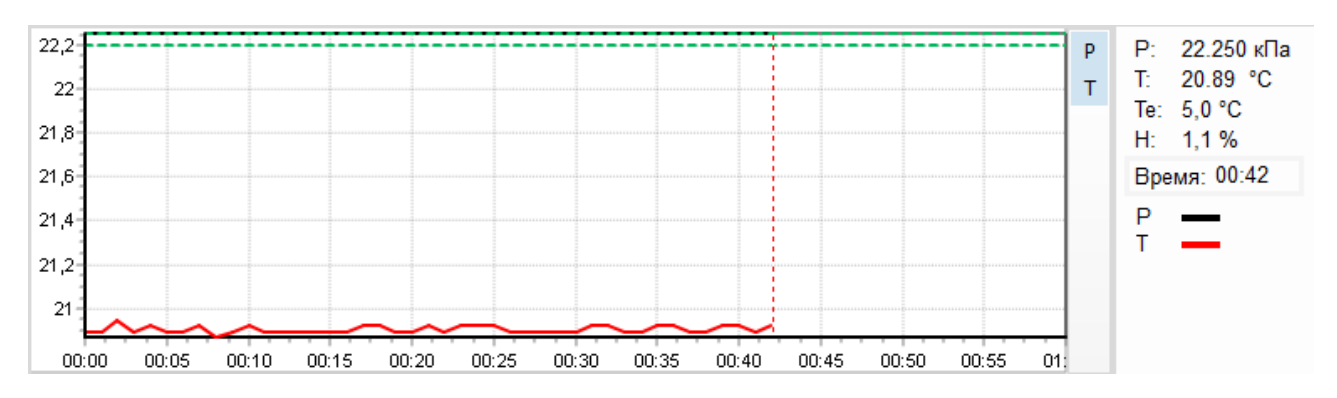

Щелчком мышки по кнопке «**T**» можно убрать график температуры для отображения только графика давления. Щелчком по кнопке «**P**» можно убрать давление и просматривать только температуру.

По оси Х отображается время теста минутах и секундах. Вертикальная бегущая пунктирная линия отображает текущее положение теста на графике.

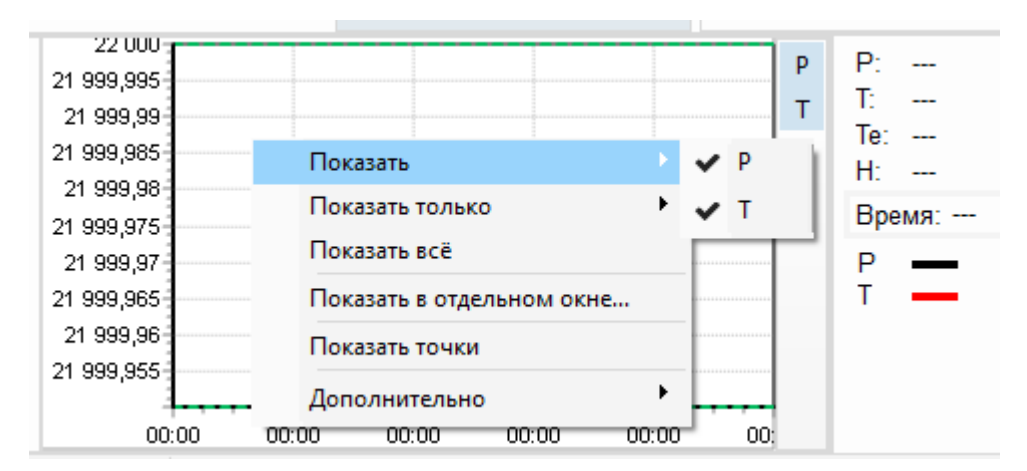

Контекстное меню графика, вызываемое нажатием правой кнопки мышки, содержит следующие пункты:

Показать – отображать график давления Р и/или температуры Т, установив галочку;

Показать только - отображать график давления Р или температуры T, выбрав соответствующий параметр;

Показать все - отображать все графики;

Показать в отдельном окне – открыть график в отдельном большом окне;

**Показать точки** – отображать на графике считанные из шкафа значения параметров в виде точек;

Дополнительно – перейти к следующим параметрам графика;

Меню дополнительных параметров содержит следующие пункты:

**Информация** – краткий отчет о тестировании, который можно сохранить на диск компьютера;

Таблица – представление данных графика в табличной форме;

Сохранить изображение в файл – сохранить график в растровом формате (jpg) на диске компьютера;

**Копировать изображение в буфер обмена** – копировать график в растровом формате (jpg) в буфер обмена ОС Windows для экспорта в другие программы;

| 0:00  | Показать<br>Показать только<br>Показать всё<br>Показать в отдельном окне<br>Показать точки<br>Дополнительно | Р Р:<br>Т Т:<br>Те:<br>Н:<br>Время:<br>Р Т<br>Т Л                                          |
|-------|----------------------------------------------------------------------------------------------------|--------------------------------------------------------------------------------------------|
| Влажн | юсть: 19,5 % Давление: 723                                                                                  | Сохранить изображение в файл<br>Копировать изображение в буфер обмена<br>Печать<br>Заливка |

Печать – вывести график в растровом формате на принтер;

Как только истекает заданное время тестирования вид панели стенда изменяется - в левой части кнопка «Стоп» исчезает и появляются дополнительные кнопки.

| 🕒 Проверка ге                | ерметичности       |                        |                    |                         |                               |                | _ 🗆 ×                                                  |
|------------------------------|--------------------|------------------------|--------------------|-------------------------|-------------------------------|----------------|--------------------------------------------------------|
| <u>Ф</u> айл <u>Н</u> астрой | ки <u>С</u> правка |                        |                    |                         |                               |                |                                                        |
| 0 1                          | Установ            | вка испр               | равна              |                         | 00:00                         | 1              | 222121                                                 |
| <b>ГГГ</b><br>Этикетка       | <b>Г</b><br>Отчёт  | OK                     | 22,2<br>22<br>21,8 |                         |                               | P<br>T         | Р: 22.250 кПа<br>Т: 20.95 °С<br>Те: 6,4 °С<br>Н: 1,4 % |
|                              |                    |                        | 21,6               |                         |                               |                | Время: 01:00                                           |
|                              |                    |                        | 21,4               |                         |                               |                | P —                                                    |
|                              |                    |                        | 21,2               |                         |                               |                | . —                                                    |
|                              |                    |                        | 21                 | 5 00:10 00:15 00:20 00: | 25 00:30 00:35 00:40 00:45 00 | 0:50 00:55 01: |                                                        |
| Подключение О                | K                  | 192.168.1.             | 13:502             | Опросов: 379            |                               |                |                                                        |
| Параметры окру<br>Стендов: 1 | жающей среды       | Температу<br>Оператор: | /pa: 6,4 °C 🗖      | Влажность: 1,4 %        | Давление: 703 мм рт.ст.       | .              | _                                                      |

Цветной индикатор отображает результат теста - зеленый индикатор - установка исправна, красный индикатор - установка неисправна.

| $\bigcirc$ | 1 | Установка исправна   |     | 00:00 |    | 1222121  |
|------------|---|----------------------|-----|-------|----|----------|
|            | 1 | Установка НЕИСПРАВНА | 30: | 00:00 | 62 | 25234412 |
|            |   |                      |     |       |    |          |

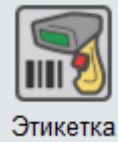

- Нажав на кнопку «Этикетка» можно распечатать штрих-наклейку на тестируемую установку.

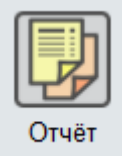

- Нажав на кнопку «Отчет» можно просмотреть и распечатать отчет о проведенном тестировании. Отчет сохраняется в архиве программы, и в дальнейшем также может быть просмотрен и напечатан.

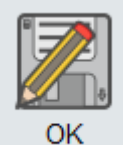

- Нажав на кнопку «ОК» можно завершить процесс проверки. Стенд перейдет в режим «Подготовка проверки»

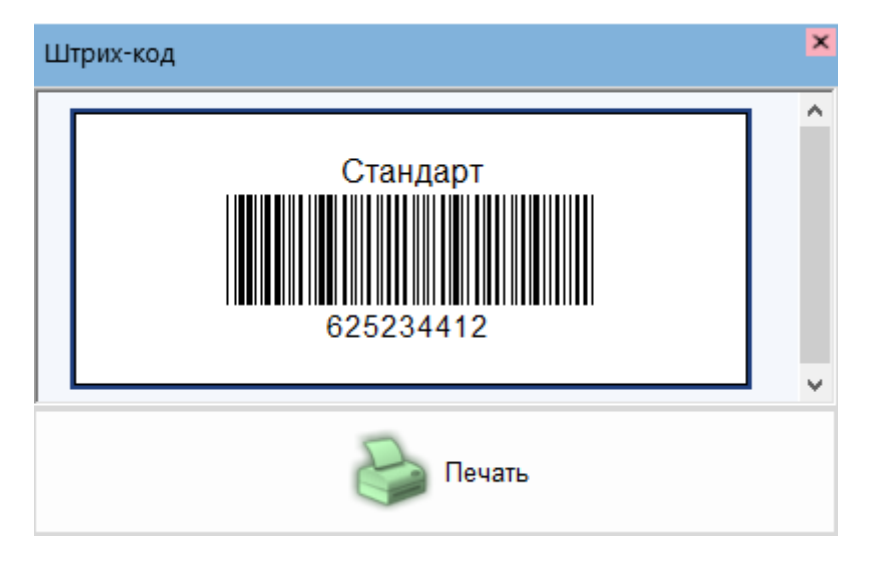

Этикетка представляет собой наклейку со штрих-кодом, в типовом случае это заводской номер проверяемого газового прибора. Форму этикетки можно редактировать (изменять размеры, добавлять надписи и проч.) в специальном редакторе, вызываемом на вкладке «Отчет» в меню «Настройки программы». Этикетка выводится на печать на специальный принтер, подключенный к компьютеру оператора.

Типовая форма протокола проверки показана ниже. Форму протокола можно редактировать (изменять размеры, добавлять надписи и проч.) в специальном редакторе, вызываемом на вкладке «Отчет» в меню «Настройки программы».

| 📕 Пехнологии |
|--------------|

| Протон                      | кол про | верки ге    | рметично       | ости       |        |         |
|-----------------------------|---------|-------------|----------------|------------|--------|---------|
| Название организации:       |         |             | "Пищевые т     | ехнологии" |        |         |
| Серийный номер: 1222121     | Тип:    |             | Стандарт       |            | Стенд: | 1       |
|                             | Дата:   |             | 02.07.2020     |            | Время: | 16:01   |
|                             |         | Операто     | p:             |            |        |         |
| Параметры окружающей среды: | 5,      | 7 °C        | 1,1 '          | %          | 703 мм | ирт.ст. |
|                             | Резуль  | ьтат про    | верки          |            |        |         |
|                             |         | Рабоч       | ее давление:   |            | 22,2   | 50 кПа  |
|                             |         | Длительн    | ость проверки  | 1:         | 0      | 1:00    |
|                             | Д       | опустимое о | нижение давл   | ения:      | 50     | 0 Па    |
|                             | Заф     | иксированно | ре снижение да | авления:   | 0      | Па      |

|       | Заключение                   |
|-------|------------------------------|
| Устан | овка пригодна к эксплуатации |

Подпись оператора

#### ЕСАН.306556.001ПС

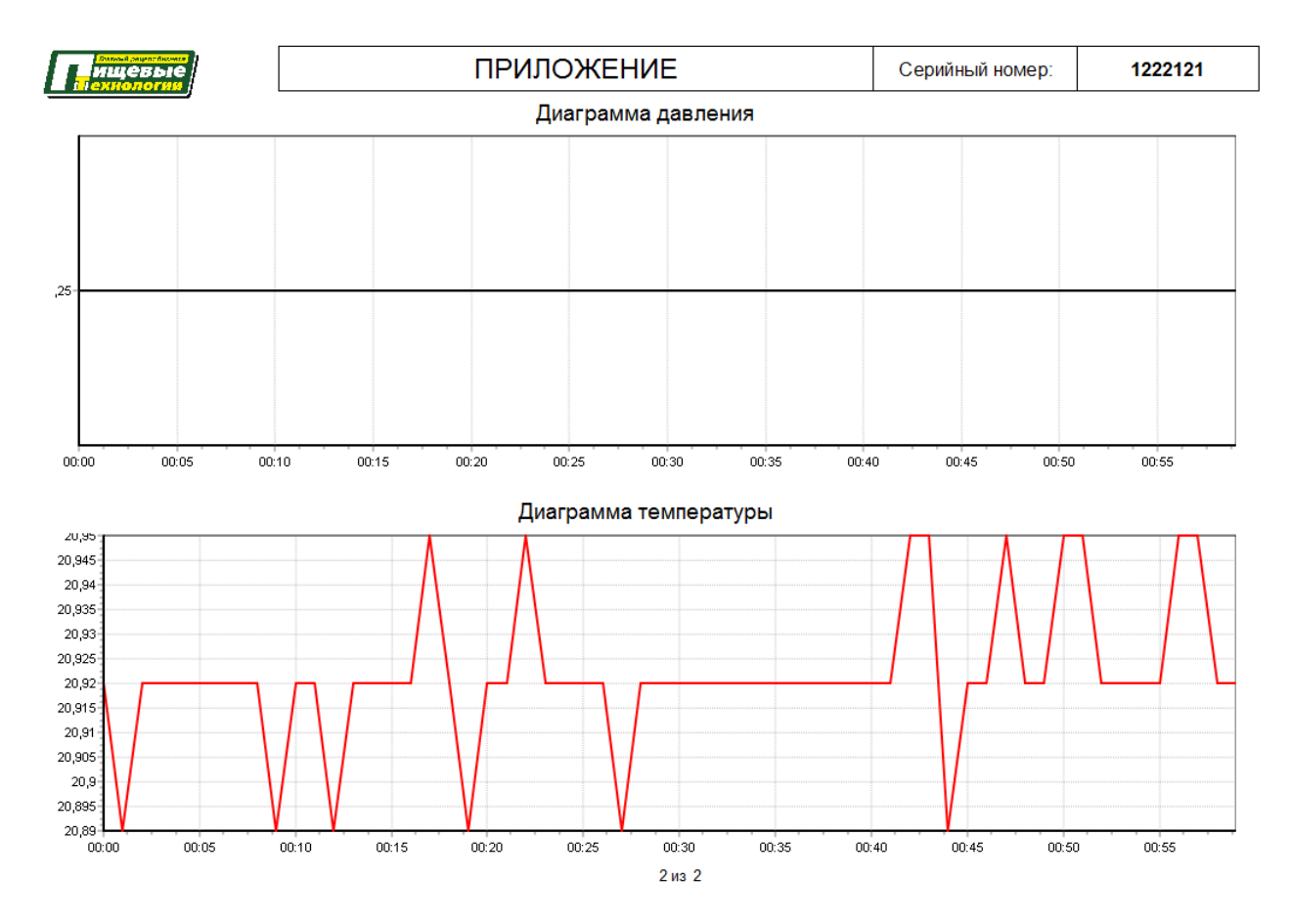

Протокол можно распечатать, сохранить на диск, используя команды строки вверху экрана.

Таки образом, результаты тестирования отображаются в программе «PressStend» в виде графиков, формируется отчет с результатами тестирования, который сохраняется в виде файла на диске компьютера и может быть распечатан на принтере.

Перед началом работы с программой «PressStend» следует ознакомиться с руководством пользователя или встроенной системой помощи (в меню «Справка/Помощь»).

После завершения работы выключить питание шкафа стенда, перекрыть входной и выходной газовые вентили и отсоединить газовый прибор от стенда.

#### Архивы

Выполненные проверки автоматически заносятся в архив программы «PressStend».

Для просмотра архива необходимо выбрать пункт основного меню программы «Файл/Архив».

| 🕒 Пр | оверка герм | етич | ности       |
|------|-------------|------|-------------|
| Файл | Настройки   | Сп   | равка       |
| Or   | тератор     |      | лготовка пр |
| Ap   | )ХИВ        |      | діотовка пр |
| Эт   | икетка      |      |             |
| 00   | формление   |      | роверки     |
| Вь   | іход        |      | царт 🥆      |
|      | ларі        |      | 1           |
|      |             |      |             |

Открывается специальное окно «Архив» со всеми результатами проверок герметичности, в котором виде в котором в левой части виде дерева отображается структура сохраненных результатов.

| 🕒 Архив результатов про                    | верок герметичности                                        | - | × |
|--------------------------------------------|------------------------------------------------------------|---|---|
| <u>Ф</u> айл <u>Н</u> астройка             |                                                            |   |   |
| Просмотр Сер.номер                         | Статистика                                                 |   |   |
| ▲ . 2020<br>▲ . 07<br>▲ . 07<br>▲ . 02<br> | 34 [Стандарт] s1<br>49 [Стандарт] s1<br>6-01 [Стандарт] s1 |   |   |

В дереве отображаются год, месяц, и дата.

Раскрыв нужную дату можно просмотреть, какие проверки выполнялись в этот день. Здесь отображается серийный номер проверяемого газового прибора, время, тип проверки, примененный при тестировании данной установки и номер стенда на котором было выполнена проверка.

Для того чтобы просмотреть результаты какой-то конкретной проверки следует щелкнуть по строке проверки левой кнопкой мышки.

| айл <u>Н</u> астройка                                  |                                                         |                |                                                         |                                    |                                          |                              |                                          |                             |
|--------------------------------------------------------|---------------------------------------------------------|----------------|---------------------------------------------------------|------------------------------------|------------------------------------------|------------------------------|------------------------------------------|-----------------------------|
| 2020                                                   | Серийный номер:                                         | 1222121        |                                                         |                                    |                                          |                              |                                          |                             |
| и — 07<br>и - 100 02<br>Побрани - 15-34 [Стандарт] s1  | Результат:                                              | Установка      | исправна                                                |                                    |                                          |                              |                                          |                             |
| 🔅 15-49 [Стандарт] s1<br>🔅 1222121 16-01 [Стандарт] s1 | Тип установки: Стандарт<br>Номер стенда: 1<br>Оператор: | г<br>О<br>Длит | Начало: 16:00:<br>кончание: 16:01:<br>тельность: 00:01: | 45 02.07.202<br>46 02.07.202<br>00 | Т: 5,7 ℃<br>Н: 1,1 %<br>Р: 703 мм рт.ст. | Требова<br>Раб. д<br>Падение | ния проверн<br>авл., мин:<br>давл., макс | ки:<br>22,0 кПа<br>:: 50 Па |
|                                                        | 22,25                                                   |                |                                                         |                                    |                                          |                              |                                          |                             |
|                                                        | 22,245                                                  |                |                                                         |                                    |                                          |                              |                                          |                             |
|                                                        | 22,235                                                  |                |                                                         |                                    |                                          |                              |                                          |                             |
|                                                        | 22,23                                                   |                |                                                         |                                    |                                          |                              |                                          |                             |
|                                                        | 22,225                                                  |                |                                                         |                                    |                                          |                              |                                          |                             |
|                                                        | 22,22                                                   |                |                                                         |                                    |                                          |                              |                                          |                             |
|                                                        | 22,215                                                  |                |                                                         |                                    |                                          |                              |                                          |                             |
|                                                        | 22,21                                                   |                |                                                         |                                    |                                          |                              |                                          |                             |
|                                                        | 22,205                                                  |                |                                                         |                                    |                                          |                              |                                          |                             |
|                                                        | 22,2                                                    | 00:15          | 00:20 00:25                                             | 00:30                              | 00:35 00:40                              | 00:45                        | 00:50                                    | 00:55 /                     |
|                                                        | Этикетка                                                | ŀ              | Отчёт                                                   |                                    |                                          |                              |                                          |                             |

В правой части окна отображается расширенная информация о проведенной проверке.

Здесь отображается серийный номер проверяемого газового прибора, результат проверки (исправен/неисправен), а также дополнительная информация о типе установки (прибора), номера стенда, операторе, времени начала, окончание и длительности проверки.

Имеется информация о параметрах окружающей среды в помещении где проводилась проверка и показаны требования проверки - рабочее давление и допустимое падение рабочего давления.

Основную часть окна занимает график, на котором можно просматривать давление и температуру.

Используя кнопки в правой части графика «Р» и «Т» можно менять набор отображаемых параметров.

Также набор отображаемых параметров можно изменять и в контекстном меню графика, то есть в меню вызываемом правой кнопкой мышки.

Для приближения какого-либо фрагмента графика следует нарисовать прямоугольник двигаясь слева сверху вправо вниз вот таким образом. Выделенная область приближается.

Для того чтобы просмотреть параметры в какой-то определённый момент времени следует удерживать кнопку shift на клавиатуре и двигать указатель мышки по графику.

Открывается такое информационное окно, в котором отображаются значения параметров тестирования: давление, температура воздуха или газа внутри проверяемой установке, температура окружающей среды и влажность окружающей среды.

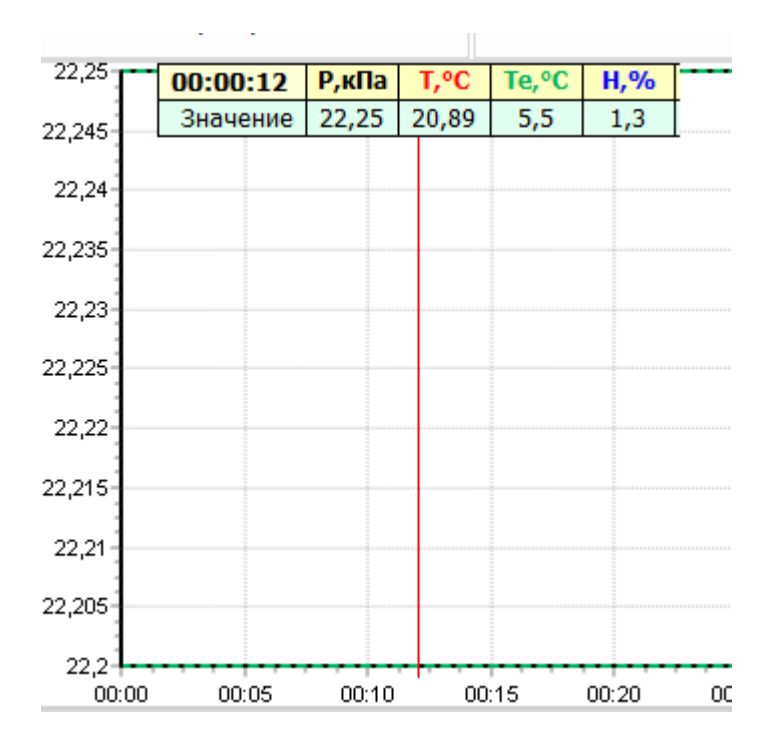

Для возврата к исходному масштабу на графике следует нарисовать кнопкой мышки прямоугольник движением справа снизу влево вверх вот таким образом.

Для перемещения графиков вверх-вниз и вправо-влево следует нажать и удерживать левую среднюю кнопку мышки и двигать указатель мышки в нужном направлении.

В нижней части окна имеются две кнопки.

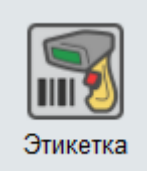

- Кнопка «Этикетка» позволяет напечатать штрих-наклейку для стенда.

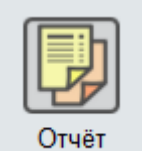

- Кнопка «Отчет» позволяет вывести стандартный отчет о проведенный проверке. После нажатия на кнопку отображается документ - протокол проверки герметичности. Этот документ можно распечатать, нажав на кнопку «Печать». Документ можно сохранить, экспортировать в различные форматы. Это формат pdf, рисунок в формате JPEG или формат документа doc. Для закрытия окна протокола необходимо нажать кнопку «Закрыть».

На вкладке «Серийный номер» можно выполнить поиск в архиве по серийному номеру проверяемой установки.

| 🕒 Арх        | ив рез         | ультатов пров | верок герм | етичности |
|--------------|----------------|---------------|------------|-----------|
| <u>Ф</u> айл | <u>Н</u> астро | ойка          |            |           |
| Просм        | ютр            | Сер.номер     | Статисти   | ка        |
| Поиск        | а по се<br>121 | рийному номе  | ру         |           |
| Tup          | 121            |               |            |           |
| ГИП          |                |               | ~          | Q         |
| 02/07        | 7/2020         | 1222121 16-   | 01 [Станда | рт] s1    |

Для этого вводят любую часть серийного номера. Это может быть часть номера, может быть номер целиком. Если требуется, выбирают тип проверки в поле тип. Можно оставить это поле пустым. Для поиска нажимают на кнопку с изображением увеличительного стекла. В списке результатов поиска отображаются найденные тесты. Для просмотра выделяют нужную проверку щелчком левой кнопки мышки.

В правой части окна отображается выделенная проверка.

Закрыть окно архива можно, выбрав пункт меню «Файл/Выход» или нажать кнопку с изображением крестика в правом верхнем углу окна.

На вкладке «Статистика» можно посмотреть количество и результаты проверок за заданный период времени, например, последний месяц.

| Арх   | ив ре         | зульт  | атов   | пров  | ерок | гермет      |
|-------|---------------|--------|--------|-------|------|-------------|
| айл   | <u>Н</u> астр | ойка   |        |       |      |             |
| Просм | ютр           | Ce     | р.ном  | ер    | Ста  | гистика     |
| Дат   | а на          | чала   |        |       |      |             |
|       |               | Ин     | онь 20 | 120   |      | <b>F FF</b> |
| Пн    | Вт            | Ср     | Чт     | Пт    | C6   | Bc          |
| 25    | 26            | 27     | 28     | 29    | 30   | 31          |
| 1     | 2             | 3      | 4      | 5     | 6    | 7           |
| 8     | 9             | 10     | 11     | 12    | 13   | 14          |
| 15    | 16            | 17     | 18     | 19    | 20   | 21          |
| 22    | 23            | 1      | 25     | 20    | 4    | 28          |
|       |               | -      | -      |       |      |             |
| Цат   | а зав         | верш   | инны   | a     |      |             |
|       |               | Ик     | оль 20 | 020   |      | ► ₩         |
| Пн    | Вт            | Ср     | Чт     | Пт    | C6   | Вс          |
| 29    | 30            | 1      | 2      | 3     | 4    | 5           |
| 6     | 7             | 8      | 9      | 10    | 11   | 12          |
| 13    | 14            | 15     | 16     | 17    | 18   | 19          |
| 20    | 21            | 22     | 30     | 31    | 1    | 20          |
| 3     | 4             | 5      | 6      | 7     | 8    | 9           |
|       |               |        |        |       |      |             |
|       |               |        |        |       |      |             |
|       | Ę             | Þ      | Пс     | жазат | гь   |             |
|       | _             |        |        |       |      |             |
| исей  | в арх         | иве: 3 |        |       |      | C:\Prog     |

В левой части окна выбрать «Дату начала» и «Дату завершения» и нажать «Показать».

В правой части будут показаны даты всех проверок газовых приборов с указанием их заводских номеров и типа профиля теста за выбранный интервал времени и результаты проверки, подсчитано количество исправных газовых приборов.

## ТЕХНИЧЕСКОЕ ОБСЛУЖИВАНИЕ

Шкаф стенда в течение срока службы должен подвергаться техническому обслуживанию (TO) и текущему ремонту (TP). Плановые обслуживания проводят независимо от технического состояния стенда на момент проведения.

Работы по TO, TP стенда должны проводиться обученным квалифицированным персоналом, изучившим настоящей паспорт. Перед TO, поиском неисправности и TP необходимо ознакомиться с принципом действия, схемой и работой всех компонентов стенда. Измерительные приборы и оборудование, подлежащие заземлению, должны быть надежно заземлены

ТО проводится один раз в месяц. Состав работ по плановому ТО стенда приведен в таблице 3.

Таблица 3

| Наименование работы           | Порядок проведения                                                                                                    |  |
|-------------------------------|----------------------------------------------------------------------------------------------------|--|
| Внешний осмотр,               | При внешнем осмотре стенда визуально проверить:                                                                                                    |  |
| чистка аппаратуры             | <ul> <li>отсутствие механических повреждений корпуса шкафа, разъемов,<br/>кабеля, наличие маркировки кабелей и пломб;</li> </ul>                                                                                                    |  |
|                               | <ul> <li>отсутствие механических повреждений корпуса контроллера,<br/>датчика давления, цифрового манометра, контроллера, разъемов,<br/>кабеля, наличие маркировки кабелей;</li> </ul>                                                                            |  |
|                               | - отсутствие повреждений и целостности изоляции кабелей;                                                                                                    |  |
|                               | - исправность элементов индикации и управления;                                                                                                    |  |
|                               | - надежность крепления разъемов.                                                                                                    |  |
|                               | Отключить питание и протереть корпус влажной ветошью в случае чрезмерного накопления пыли и грязи.                                                                                                    |  |
|                               | Подтянуть ослабленные винты на клеммах (предварительно отключив питание).                                                                                                    |  |
| Проверка<br>работоспособности | <ul> <li>проверить возможность считывания информации о ходе<br/>тестирования с персонального компьютера;</li> </ul>                                                                                                    |  |
| (раз в месяц)                 | - произвести коррекцию показаний часов контроллера САТ-500;                                                                                                    |  |
|                               | - проверить герметичность стенда.                                                                                                    |  |
| Поверка (раз в 3 года)        | - произвести поверку цифрового манометра ДМ5002М в соответствии с методикой поверки 5Ш0.283.342.МП;                                                                                                    |  |
|                               | - проверить абсолютную погрешность измерения температуры;                                                                                                    |  |
|                               | - проверить отображение на экране контроллера САТ-500 состояния встроенного элемента питания CR2032, которое должно быть (2,7 – 3,3)В. Если элемент питания разряжен, то следует его заменить на новый. Вне зависимости от состояния встроенного элемента питания |  |

| необходимо производить его замену один раз в 5 лет;                                                                                                  |
|----------------------------------------------------------------------------------------------------|
| - проверка соединения между заземляемыми нетоковедущими элементами и заземляющим устройством, переходное сопротивление должно быть не более 0,05 Ом. |

Плановый ТР проводится один раз в год. ТР стенда включает в себя работы по ТО и, кроме того:

- внутренний осмотр клеммных соединителей, подтяжка винтов на клеммах;

- осмотр датчика температуры и цифрового манометра;

- поиск и замена неисправных компонентов стенда.

#### Проверка герметичность стенда

Подать напряжение сети питания 220 В 50 Гц на шкаф стенда. Перевести автоматический выключатель SF1 в положение «Включено». Проверить свечение индикатора «Питание» на дверце шкафа. Проверить свечение экрана контроллера САТ-500. Проверить свечение табло цифрового манометра, включение индикатора «кПа».

В настройках контроллера САТ-500 установить следующие параметры:

«Время тестирования» 10 мин;

«Проверочное давление» 50 кПа;

«Порог исправности» 30 Па;

«Время стабилизации» 60 сек;

«Коррекция по температуре» включена.

Перекрыть входной вентиль и подсоединить к входному вводу шкафа стенда магистраль со сжатым воздухом и избыточным давлением не более 4 бар.

Перекрыть выходной вентиль шкафа стенда. Ручку редуктора стенда повернуть в закрытое положение.

Открыть входной вентиль шкафа стенда. Вращая ручку редуктора шкафа стенда установить по манометру избыточное давление в рабочем диапазоне.

Нажать на кнопку «Старт теста» на дверце шкафа стенда. Откроется клапан и давление будет возрастать до рабочего значения. На экране контроллера будут отображаться текущие измеренные значения давления и температуры, рабочее давление на начало испытаний, допустимое давление в конце испытаний, время от начала теста, а также график изменения давления во времени. Тест должен быть успешно пройден.

#### Проверка абсолютной погрешности измерения температуры

Абсолютная погрешность измерения температуры определяется непосредственным сличением с эталонным термометром, расположенным в непосредственной близости к датчику стенда. Определение абсолютной погрешности измерения температуры проводится

в одной любой точке в диапазоне нормальных условий (15 - 25) °C. Погрешность измерения эталонного термометра должна быть не более ±0,1 °C.

Подготовить эталонный термометр к работе в соответствии с эксплуатационной документацией на него. Разместить эталонный термометр рядом с проверяемым датчиком. Выдержать датчики во включенном состоянии до момента стабилизации их показания. Измерить температуру воздуха по показаниям контроллера САТ-500 (Ti) стенда и эталонным термометром (To). Повторить измерения трижды с интервалом 1 мин. Рассчитать разность показаний  $\Delta T = To - Ti$  для каждого измерения и определить среднее арифметическое  $\Delta T$ ср для трех измерений. Стенд считают работоспособным, если максимальное из полученных значений  $\Delta T$ ср не превышает ±0,3 °C.

## ОСНОВНЫЕ НЕИСПРАВНОСТИИ И ДЕЙСТВИЯ ПО ИХ УСТРАНЕНИЮ

Перечень признаков проявления неисправностей стенда, возможные причины и действия по устранению неисправностей приведены в таблице 4.

Таблица 4

| Признаки<br>проявления<br>неисправности     | Возможные причины                                                                       | Действия по устранению<br>неисправности                                                                                                    |
|---------------------------------------------|-----------------------------------------------------------------------------------------|----------------------------------------------------------------------------------------------------|
| Повторяющиеся<br>ошибки при<br>тестировании | Неверно задан профиль<br>параметров проверки                                            | Проверить правильность настройки профиля проверки, скорректировать профиль параметров                                                           |
|                                             | Входное избыточное<br>давление менее рабочего,<br>заданного в настройках<br>контроллера | Установить входное давление в<br>рабочем диапазоне при помощи<br>редуктора                                                                      |
|                                             | Утечка давления                                                                         | Проверить стенд на величину утечки давления                                                                                                    |
|                                             | Отказ датчика давления                                                                  | Проверить соединительный кабель на обрыв, надежность крепления разъемов                                                                         |
|                                             | Отказ цифрового<br>манометра                                                            | Проверить соединительный кабель на обрыв, надежность крепления разъемов                                                                         |
| Нет связи шкафа с<br>компьютером            | Обрыв кабеля связи с ПК                                                                 | Проверить индикацию соединения на<br>сетевом разъеме контроллера САТ-500.<br>Проверить правильность и надежность<br>подключения кабеля Ethernet |
|                                             | Неверно установлен IP<br>адрес контроллера САТ-<br>500, совпадение адресов              | Выполнить поиск в программе стенда, установить сетевой адрес                                                                                    |

## СВИДЕТЕЛЬСТВО ОБ УПАКОВЫВАНИИ

Стенд проверки герметичности упакован предприятием-изготовителем ООО «МНПП «САТУРН» согласно требованиям, предусмотренным в действующей технической документации.

должность личная подпись число, месяц, год

## ОТМЕТКА О ПРОДАЖЕ

Комплектность стенда проверки герметичности проверил, претензий к внешнему виду не имею, с гарантийными обязательствами ознакомлен.

Подпись покупателя

Дата продажи Подпись продавца

Штамп организации продавца

## СВИДЕТЕЛЬСТВО О ПРИЕМКЕ

Стенд проверки герметичности шкаф зав. №

изготовлен \_\_\_\_\_ и принят в соответствии с технической документацией и признан годным для эксплуатации.

Представитель ОТК

МΠ

личная подпись

число, месяц, год

## УЧЕТ ТЕХНИЧЕСКОГО ОБСЛУЖИВАНИЯ

Учет ежегодного технического обслуживания стенда регистрируется в таблице 5.

Таблица 5

| Дата | Вид ТО | Подпись | Примечания |
|------|--------|---------|------------|
|      |        |         |            |
|      |        |         |            |
|      |        |         |            |
|      |        |         |            |
|      |        |         |            |
|      |        |         |            |

#### ЕСАН.306556.001ПС

| Дата | Вид ТО | Подпись | Примечания |
|------|--------|---------|------------|
|      |        |         |            |
|      |        |         |            |
|      |        |         |            |
|      |        |         |            |
|      |        |         |            |
|      |        |         |            |
|      |        |         |            |
|      |        |         |            |
|      |        |         |            |
|      |        |         |            |
|      |        |         |            |
|      |        |         |            |
|      |        |         |            |
|      |        |         |            |
|      |        |         |            |
|      |        |         |            |
|      |        |         |            |
|      |        |         |            |
|      |        |         |            |
|      |        |         |            |

## ГАРАНТИИ ИЗГОТОВИТЕЛЯ

Изготовитель гарантирует соответствие стенда проверки герметичности техническим требованиям, приведенным в настоящем паспорте, при соблюдении потребителем условий транспортирования, хранения и эксплуатации. Гарантийный срок эксплуатации – 12 месяцев со дня продажи. Действия гарантийных обязательств прекращаются при истечении гарантийного срока эксплуатации. Гарантия не включает оплату изготовителем транспортных расходов.

## СВЕДЕНИЯ О РЕКЛАМАЦИЯХ

В случае отказа в работе или неисправности стенда в период гарантийного срока потребителем должен быть составлен технически обоснованный акт о необходимости ремонта и отправки стенда предприятию-изготовителю с указанием наименования, заводского номера, даты выпуска, характера дефекта и возможных причин его возникновения. Рекламации не предъявляются при истечении гарантийного срока или нарушении потребителем правил эксплуатации, хранения и транспортирования.

## PEMOHT

Краткие записи о произведенном ремонте стенда регистрируются в таблице 6.

Таблица 6

| Дата | Причина поступления в ремонт | Сведения о произведенном ремонте |
|------|------------------------------|----------------------------------|
|      |                              |                                  |
|      |                              |                                  |
|      |                              |                                  |
|      |                              |                                  |
|      |                              |                                  |
|      |                              |                                  |
|      |                              |                                  |
|      |                              |                                  |

## ТРАНСПОРТИРОВАНИЕ

Стенд в упакованном виде следует транспортировать в крытых транспортных средствах (железнодорожных вагонах, закрытых автомашинах) в соответствии с правилами перевозки грузов, действующими на соответствующем виде транспорта. Механические воздействия и климатические условия при транспортировании не должны превышать допустимые значения:

- категория Л по ГОСТ 23170-78;
- температура окружающего воздуха от (-40 ... +60) °С;
- относительная влажность окружающего воздуха не более 90 % при +25 °C.

При транспортировании необходимо соблюдать меры предосторожности с учетом предупредительных надписей на транспортных ящиках. Расстановка и крепление ящиков в транспортных средствах должны обеспечивать их устойчивое положение, исключать возможность смещения ящиков и соударения.

## ХРАНЕНИЕ

Стенд следует хранить в упакованном виде (допускается хранение в транспортной таре) в отапливаемых помещениях группы 1 (Л) по ГОСТ 15150-69 при отсутствии в воздухе кислотных, щелочных и других агрессивных примесей.

## ПРИЛОЖЕНИЕ

Схема электрическая принципиальная шкафа стенда

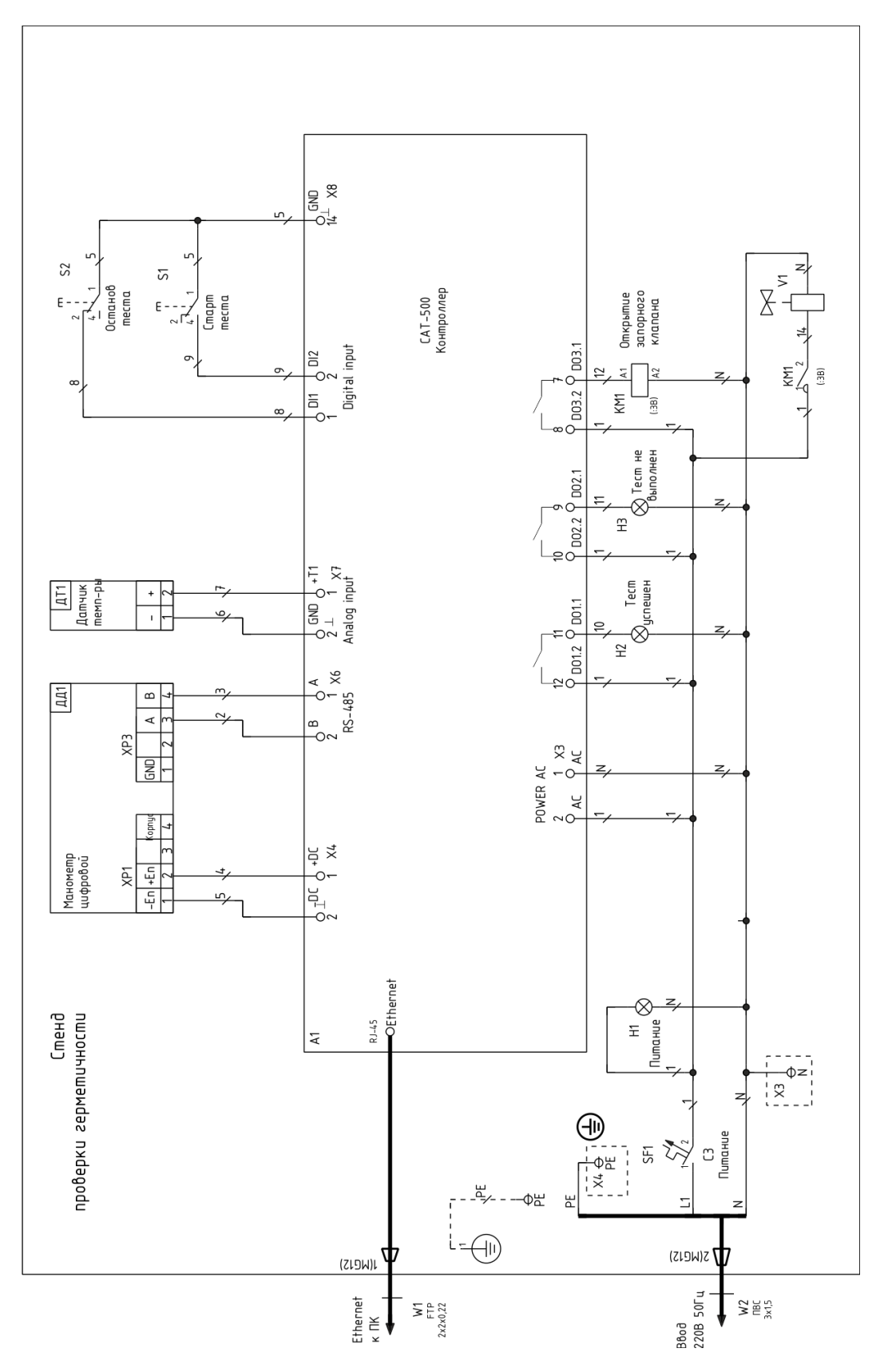

| Поз.               | Обозначение                                                                       |   | Примечание         |
|--------------------|-----------------------------------------------------------------------------------|---|--------------------|
|                    |                                                                                   |   |                    |
| W1                 | BC5E-4SH-CL Кабель на основе витой пары экранированный<br>Cat.5e, FTP 2x2x0,22 мм | 0 | AESP               |
| A1                 | САТ-500 Контроллер                                                                | 1 | МНПП Сатурн        |
|                    |                                                                                   |   |                    |
| H1                 | BLS10-ADDS-230-K01 Лампа D22мм белая матрица 230B                                 | 1 | IEK                |
| H1 - H3,<br>S1, S2 | DM18X25 Держатель маркировки 22 мм 18X25 мм                                       | 5 | IEK                |
| H2                 | BLS10-ADDS-230-К06 Лампа D22мм зелёная матрица 230B                               | 1 | IEK                |
| H3                 | BLS10-ADDS-230-К04 Лампа D22мм красная матрица 230B                               | 1 | IEK                |
| KM1                | 1SBE121111R0611 Контактор модульный ESB20-11N-06                                  | 1 | ABB                |
| S1                 | SB-7Кнопка "Пуск" зеленая 1з+1р d=22мм/240B                                       | 1 | IEK                |
| S2                 | SB-7 Кнопка "Стоп" красная 1з+1р d=22мм/240B                                      | 1 | IEK                |
| SF1                | iK60N<br>А9К24103 Выключатель автоматический, 1Р, 3А характеристика С             | 1 | Schneider Electric |
| U8 - U12           | Шильдик 25х15                                                                     | 5 |                    |
| U1                 | MES 100.80.30 Шкаф компактный распределительный                                   | 1 | ПРОВЕНТО           |
| U2, U3             | ТST50<br>03150 Кронштейн                                                          |   | DKC                |
| U4                 | YSA20-14-16-54-К41 Кабельный ввод PG16                                            | 1 | IEK                |
| U5                 | YSA20-08-09-54-К41 Кабельный ввод PG9                                             | 1 | IEK                |
| U6, U7             | YSA20-06-07-54-К41 Кабельный ввод PG7                                             | 2 | IEK                |
| V1                 | EPV020067_308 Клапан газовый нормально закрытый                                   | 1 | MADAS              |
| V2                 | 17202ВВ Регулятор давления                                                        | 1 | Пневмакс           |
| V3 - V5            | Кран шаровой G1/2"                                                                | 3 |                    |
| V6                 | Гидроаккумулятор 2л вертикальный, 1/2". ARPT V 002                                | 1 |                    |
| X3                 | YNN10-69-12D-К07 Шина нулевая ШНИ-6х9-12-Д-С синяя                                | 1 | IEK                |
| X4                 | YNN21-08-100 Шина PEN "земля-ноль" 8х12мм 8/2                                     | 1 | IEK                |
| 1, 14              | Фитинг<br>12712 Соединитель с монтажной гайкой G1/2"                              | 2 | Пневмакс           |
| ДД1                | ДМ5002М-А-УХЛ3.1-1-63кПа-0,06-СДИ-RS485<br>Манометр цифровой                      | 1 | МАНОТОМЬ           |
| ДР1                | 02150 DIN-рейка 35/15 OMEGA 3AF                                                   | 1 | DKC                |
| <b>Д</b> Т1        | Датчик температуры погружной Pt500                                                | 1 |                    |
| КК1 - ККЗ          | 00128RL Короб перфорированный RL12 25x40                                          | 3 | DKC                |

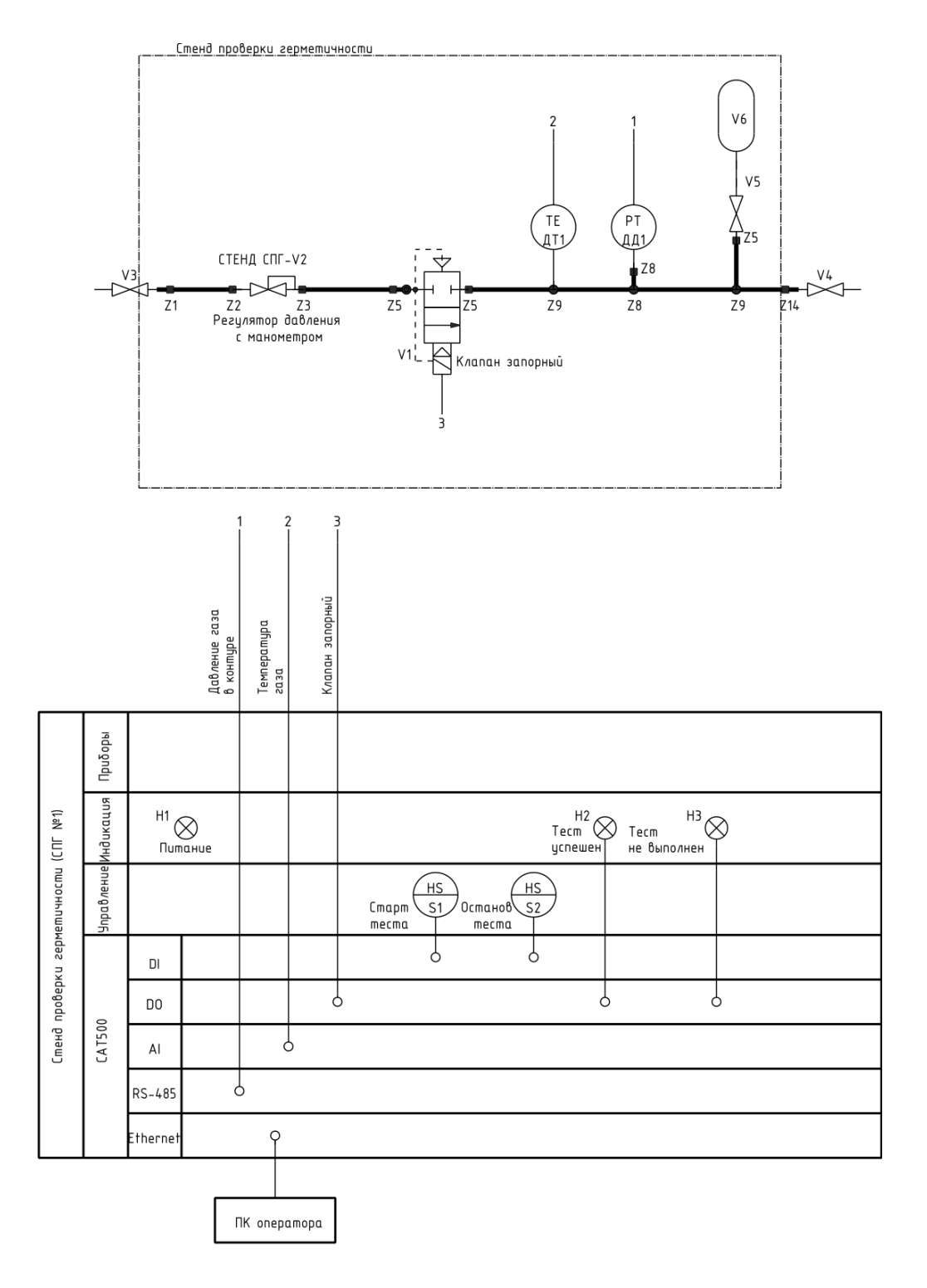

| Поз.<br>обозначение | Наименование                            |   | Примечание    |
|---------------------|-----------------------------------------|---|---------------|
|                     |                                         |   |               |
| V1                  | Клапан газовый нормально закрытый       | 1 | EPV020067_308 |
| V3V5                | Кран шаровой G1/2"                      | 3 |               |
| ДД1                 | Манометр цифровой                       | 2 |               |
| ДТ1                 | Датчик температуры погружной P†500      | 1 |               |
| V6                  | Гидроаккумулятор 2л вертикальный, 1/2". | 1 |               |
| V2                  | Регулятор давления                      | 1 | 17202BB       |
| Z1;Z14              | Соединитель с монтажной гайкой G1/2"    | 2 | 12712         |

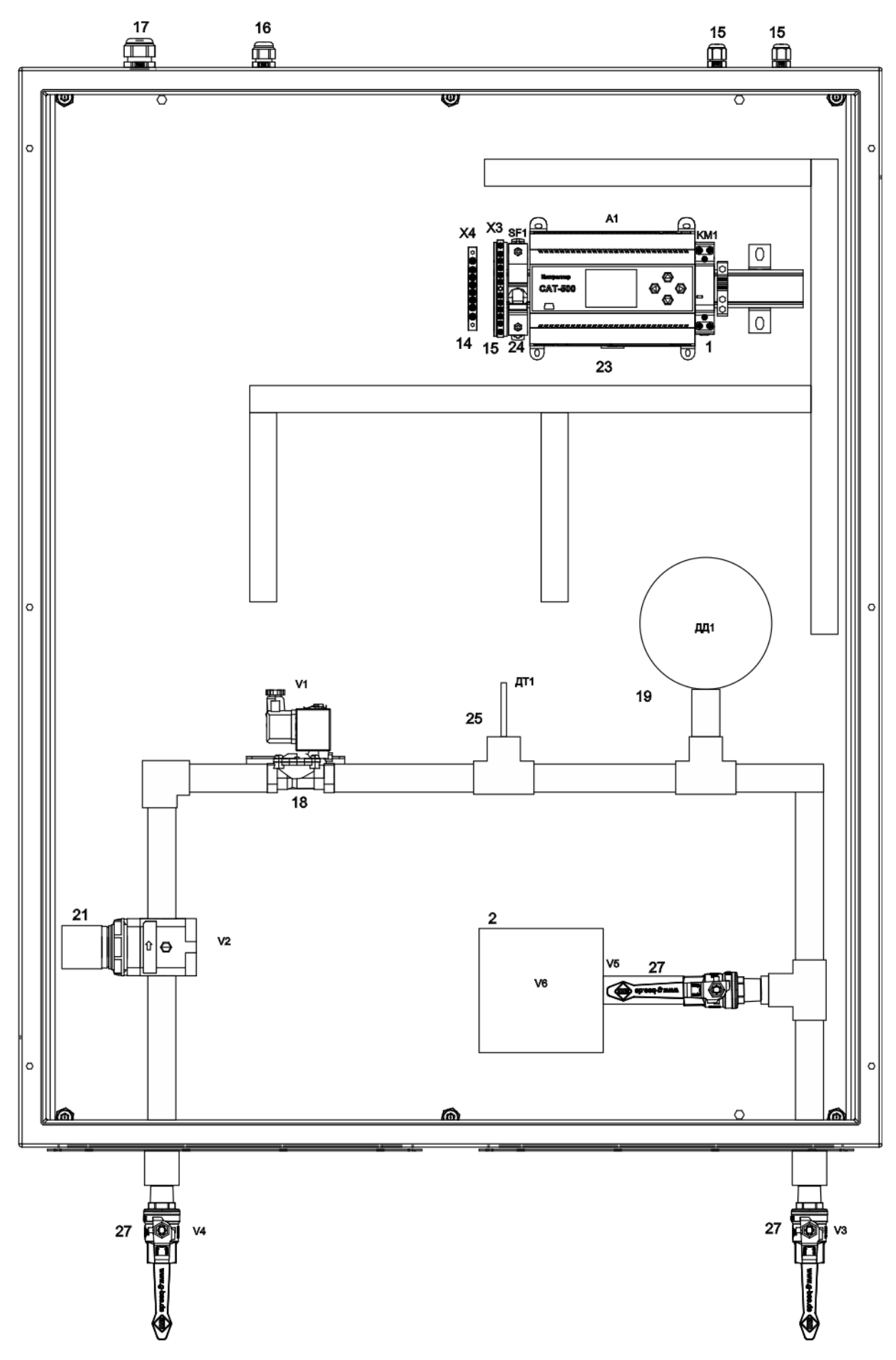

Расположение элементов в шкафу стенда

| Специа | <b>bика</b> шия | шкафа | стенла                                  |
|--------|-----------------|-------|-----------------------------------------|
| 0      |                 |       | • • • • • • • • • • • • • • • • • • • • |

| Поз. | Обозначение                                               |    | Примечание         |
|------|-----------------------------------------------------------|----|--------------------|
|      |                                                           |    |                    |
| 1    | Контактор модульный ESB20-11N-06                          | 1  | ABB                |
| 2    | Гидроаккумулятор 2л вертикальный, 1/2". ARPT V 002        | 1  |                    |
| 4    | DIN-рейка 35/15 OMEGA 3AF                                 | 1  | DKC                |
| 5    | Кронштейн TST50                                           | 2  | DKC                |
| 7    | Кнопка "Стоп" красная 1з+1р d=22мм/240B SB-7              | 1  | IEK                |
| 8    | Кнопка "Пуск" зеленая 1з+1р d=22мм/240В SB-7              | 1  | IEK                |
| 13   | Шина нулевая ШНИ-6х9-12-Д-С синяя ШНИ-6х9-12-Д-С          | 1  | IEK                |
| 14   | Шина PEN "земля-ноль" 8х12мм 8/2                          | 1  | IEK                |
| 15   | Кабельный ввод PG7 YSA20-06-07-54-К41                     | 2  | IEK                |
| 16   | Кабельный ввод PG9 YSA20-08-09-54-К41                     | 1  | IEK                |
| 17   | Кабельный ввод PG16 YSA20-14-16-54-К41                    | 1  | IEK                |
| 18   | Клапан газовый нормально закрытый EPV020067_308           | 1  | MADAS              |
| 19   | Манометр цифровой ДМ5002М-А-УХЛ3.1-1-63кПа-0,06-СДИ-RS48  | 52 | манотомь           |
| 21   | Регулятор давления 17202ВВ                                | 1  | Пневмакс           |
| 22   | Шкаф компактный распределительный MES 100.80.30           | 1  | ПРОВЕНТО           |
| 23   | Контроллер САТ-500                                        | 1  | МНПП Сатурн        |
| 24   | Выключатель автоматический, 1Р, ЗА характеристика С iK60N | 1  | Schneider Electric |
| 25   | Датчик температуры погружной Pt500                        | 2  |                    |
| 27   | Кран шаровой G1/2"                                        | 3  |                    |

# ٢ ٢

## Расположение оборудования на двери

| Обозначени<br>устройства | е Номер<br>надписи | Текст надписи    | Кол. |
|--------------------------|--------------------|------------------|------|
| H1                       | 1                  | Питание          | 1    |
| H2                       | 2                  | Тест успешен     | 1    |
| НЗ                       | 3                  | Тест не выполнен | 1    |
| S1                       | 4                  | Cmapm mecma      | 1    |
| S2                       | 5                  | Останов теста    | 1    |

## Надписи в рамках

# Список размещённого оборудования на двери

| Поз. | Обозначение                                  | Кол. | Примечание |
|------|----------------------------------------------|------|------------|
|      |                                              |      |            |
| 7    | Кнопка "Стоп" красная 1з+1р d=22мм/240B SB-7 | 1    | IEK        |
| 8    | Кнопка "Пуск" зеленая 1з+1р d=22мм/240B SB-7 | 1    | IEK        |
| 9    | Лампа D22мм белая матрица 230B AD22DS        | 1    | IEK        |
| 10   | Лампа D22мм красная матрица 230B AD22DS      | 1    | IEK        |
| 11   | Лампа D22мм зелёная матрица 230B AD22DS      | 1    | IEK        |